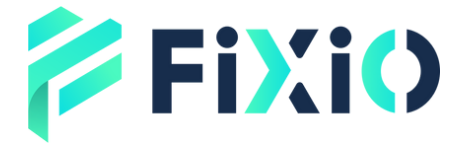

# コピー取引 操作マニュアル

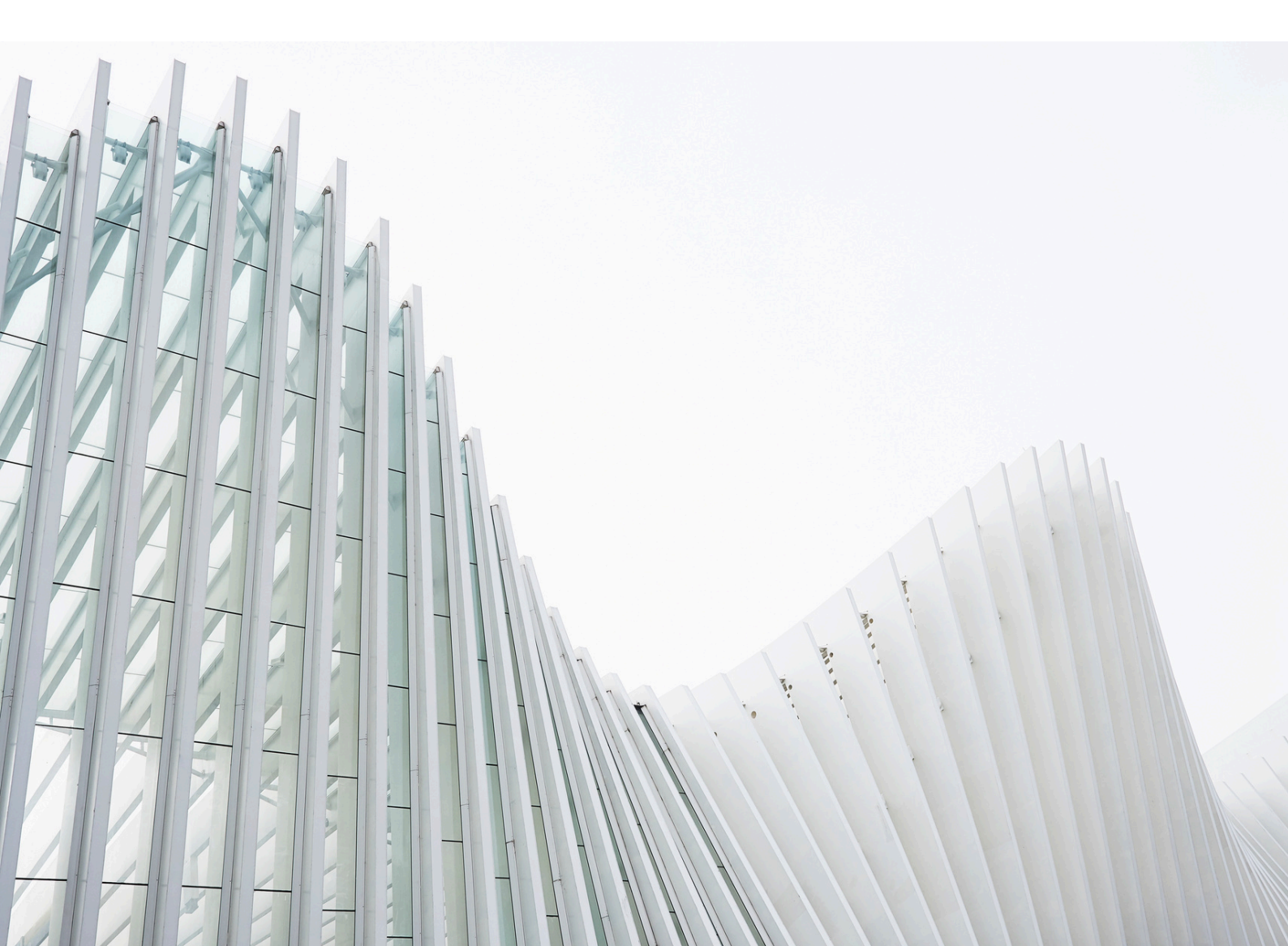

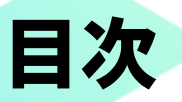

はじめに コピートレードの基本ロジック 自己資本比率(資本金レシオ) アカウント・戦略ページ フィルター機能 ソート機能 戦略プロファイル 戦略統計 ROI (投資収益率,%) 資本金 (純資産) 詳細情報・月次ROL サマリー(概要) パフォーマンス パフォーマンス統計 取引取引量の内訳 取引取引量 コピー統計 シンボル別ポジション 取引履歴 戦略の説明 サマリー(概要) 戦略提供者になるには 戦略の公開 戦略の管理 戦略の自動削除 投資家招待機能 戦略の共有 埋め込み型戦略 手数料の計算 投資家向け手数料 管理手数料(M) 成功報酬 (P) 取引量手数料(V) 戦略提供者向け手数料 手数料請求条件(トリガー) ROIの算出方法 期間別ROI ROIの更新頻度

戦略的投資 コピー戦略について コピーロ座の管理 資金の追加 資金の引き出し 資本金・ストップロス設定 コピーの停止 コピーの再開 戦略ページの表示 投資家パスワードの発行 メールでのお問い合わせ 投資家情報 投資家パスワード  $ROI \neq v - h$  (%) 資本金(純資産) 詳細情報 テーブル表示 ポジション一覧 取引履歴 取引明細(トランザクション) 月次ROI パフォーマンス パフォーマンス統計 取引出来高の内訳 取引(トレード) 銘柄(シンボル)

# はじめに

cTrader Copyは、cTraderに完全統合された投資プラットフォームです。取引戦略をコピーしたり、 自分の戦略を他のトレーダーへ公開することができます。

明確な手数料体系、透明性の高い戦略情報や履歴、簡単なコピーメカニズムなど、使いやすく信頼 性の高いサービスです。

トレーダーはcTrader IDでウェブアプリにログインし、「コピー」セクションから利用可能な戦略を 確認できます。各戦略の履歴や詳細、手数料を比較し、資金を割り当てて、わずか2クリックでコピ ーを開始できます。

すべての戦略は、長期契約なしでcTrader Copyのメインページから見つけてコピー可能です。 cTrader IDでサインインしていれば、ブローカーがcTrader Copyを提供している限り、誰でも投資で きます。

なお、cTrader Copyの利用中には、さまざまな専門用語が登場します。

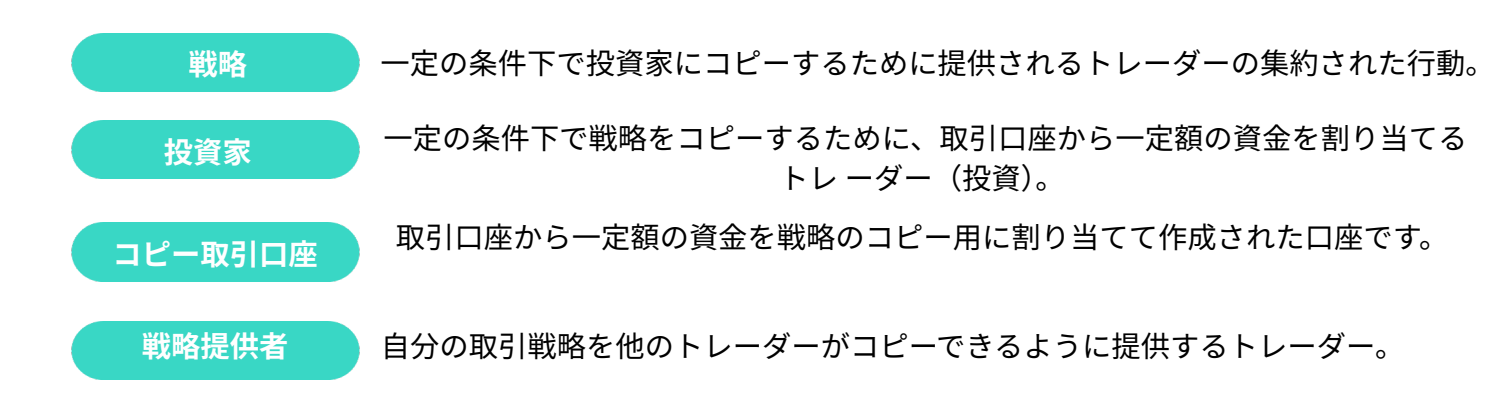

# 

cTrader Copyのコピーメカニズムは、投資家が自身の資金の一定額を特定の取引戦略に割り当てて コピーできる仕組みです。

割り当てた資金は、コピー専用の取引口座(コピー取引口座)に移され、この口座は同じcTrader ID (cTID)内で戦略ごとに作成されます。

コピー取引口座は、割り当てた戦略の取引のみを自動的に反映します。

戦略提供者(戦略提供者)が自身の口座で取引を行うと、その取引内容は投資家 (投資家)のコピー取引口座にも自動的に反映されます。

各投資家のコピー取引口座の運用資本やレバレッジは、「資本金・資本金モデル」に基づいて 配分・管理されます。

# >>> 自己資本比率

cTrader Copyのコピー取引は、自己資本比率モデルを採用しています。

このモデルでは、コピーされる取引数量は戦略提供者と投資家、それぞれの 資本金(資本)に基づいて自動的に決定されます。

計算方法は以下の通りです。

投資家の資本金 ÷ 戦略提供者の資本金×戦略提供者の取引数量

この方式により、投資家は自身の資本規模に応じた適切なリスク管理のもとで戦略をコピーすること ができます。

なお、資本金はポジションの損益や資金移動によって常に変動するため、コピーされる取引数量も随 時見直されます。

### 【例】

戦略提供者の資本金が4,000ドル、投資家の資本金が1,000ドルの場合を例に 説明します。

この時点で戦略提供者が4ロットの取引を開始した場合、投資家のコピー取引数量は以下の計算式で 決まります。

**投資家の資本金 ÷ 戦略提供者の資本金 × 戦略提供者の取引数量** = 1,000 ÷ 4,000 × 4ロット = 1ロット

つまり、投資家には1ロット分のポジションが自動でコピーされます。

たとえば、戦略の詳細セクションで次のようなパラメータが確認できます。

● 戦略提供者の口座資本金:100,000ドル 戦略提供者の資本金は入出金によって変動します。

最低投資額:100ドル
 投資家が1,000ドルを割り当ててコピーを開始。

いくつか取引を実行した後、投資家がコピーを停止する場合、コピートレードの履歴は次のように なります。

| 戦略提供者の履歴                                                                                                    | 投資家の履歴                                |
|----------------------------------------------------------------------------------------------------|---------------------------------------|
| USD 1,000,000 → EURUSDを買いでエントリー<br>(価格:1.12261)<br>クローズ(価格:1.12261、手数料 -0.10) = 損益 -0.06<br>残高:USD 999,999.94 |                                       |
| USD 999,999.94 → EURJPYを売りでエントリー                                                                              | USD 1,000 → EURJPYを売りでエントリー           |
| (価格:121.161)                                                                                                  | (価格:121.161)                          |
| クローズ(価格:121.175、手数料 -9.00) = 損益 -20.55                                                                        | クローズ(価格:121.175、手数料 -0.06) = 損益 -0.19 |
| 残高:USD 999,979.39                                                                                             | 残高:USD 999.81                         |
| USD 999,979.39 → EURJPYを買いでエントリー                                                                              | USD 999.81 → EURJPYを買いでエントリー          |
| (価格:121.145)                                                                                                  | (価格:121.145)                          |
| クローズ(価格:121.175、手数料 -9.00) = 損益 98.19                                                                         | クローズ(価格:121.175、手数料 -0.06) = 損益 1.15  |
| 残高:USD 1,000,077.58                                                                                           | 残高:USD 1,000.96                       |
| USD 1,000,077.58 → EURJPYを買いでエントリー                                                                            | USD 1,000.96 → EURJPYを買いでエントリー        |
| (価格:121.268)                                                                                                  | (価格:121.268)                          |
| クローズ(価格:121.248、手数料 -9.00) = 損益 -25.50                                                                        | クローズ(価格:121.248、手数料 -0.06) = 損益 -0.25 |
| 残高:USD 1,000,052.08                                                                                           | 残高:USD 1,000.71                       |

☞ 備考

戦略提供者と投資家では、取引条件や執行タイミングの違いにより、約定価格が異なることがあります。

この方式では、プラットフォームが自動的に、戦略提供者および投資家の入出金に応じて、 投資家がコピーしたポジションの取引量を調整します。

すべての入金や出金が考慮され、ポジションサイズはそれぞれの投資額に応じて維持されます。 また、戦略提供者が戦略内で行ったすべての操作 (例:既存ポジションの一部決済など)は、自動的に投資家にもコピーされます。

ただし、場合によっては、戦略内の一部操作が投資家にコピーされないことがあります。

たとえば、投資家の口座残高が不十分な場合、取引対象の銘柄が利用できない場合、投資家の レバレッジが戦略提供者より低い場合、またはフォロワーのフリーマージンが不足している場合 などは、該当する取引がコピーされないことがあります。

# ▶ 入出金について

入出金はすべて、投資家のcTrader ID(cTID)に紐づく取引口座で行われます。

投資家がコピー取引口座に資金を追加・引き出した場合、またはストラテジープロバイダーが戦略 口座で入出金を行った場合、プラットフォームが自動的に資本金を再計算し、資本金対資本金モデル に基づいて現在のオープンポジションや今後の取引量を調整します。

投資家は、戦略コピー中でもいつでもコピー取引口座に資金を追加・引き出し可能です。

ただし、コピーを継続している間は、口座残高が最低投資額以上である必要があります。

つまり、コピー中は最低投資額を下回る出金はできません。

口座からすべての資金(最低投資額を含む)を引き出したい場合は、戦略コピーを停止し、その後資 金を引き出してください。

資金の入出金手順については、「コピー取引口座の管理」をご参照ください。

なお、ストラテジープロバイダーや投資家の入出金によりコピー済みポジションの再計算が 行われた場合、追加の出来高手数料は発生しません。

# ≫ 例外事例

戦略のフォローを開始すると、その戦略のすべての既存オープンポジションが、コピー取引口座に 現在の市場レートで自動的にオープンされます。その後、戦略内のすべてのアクションがコピー されるようになります。

自己資本比率に基づいた計算の結果、コピーされる取引量が投資家のブローカーが許容する最小取引 単位を下回る場合は、ブローカーの最小取引単位に合わせて取引サイズが調整されます。

逆に、コピーされる取引量がブローカーの最大取引サイズを超える場合、そのポジションは開設され ません。

また、戦略で取引している銘柄の市場が閉じている場合は、市場が再開したタイミングでポジション が開設されます。

なお、投資家の口座で必要な証拠金が不足している場合は、該当ポジションはコピーされません。

### アカウントと戦略ページ

自己資本比率

各戦略にはプロフィールページが用意されており、投資家はそのページで戦略の詳細や パフォーマンスを確認できます。

プロフィールページは、戦略一覧から選択するか、URLを直接入力してアクセスすることが 可能です。

#### cTrader Copyは、アクティブなトレーダーの皆様をサポートします。

- 戦略リストには、現在取引が行われている戦略のみが表示されます。
- リスト内のすべての戦略は、新たな市場機会を積極的に追求している熱心なトレーダーによって提供されていることが確認できます。
- 戦略のフォローを開始すると、cTraderは即座に、戦略提供者が現在保有しているポジションと同じ内容のポジション を開設しようとします。

リスト内の戦略は、画面左上の検索ボックスに戦略名を入力して検索できます。 また、「アカウントタイプ」「ROI(投資収益率)」「期間」で絞り込みも行えます。 条件を選択したら、「検索」ボタンをクリックしてください。

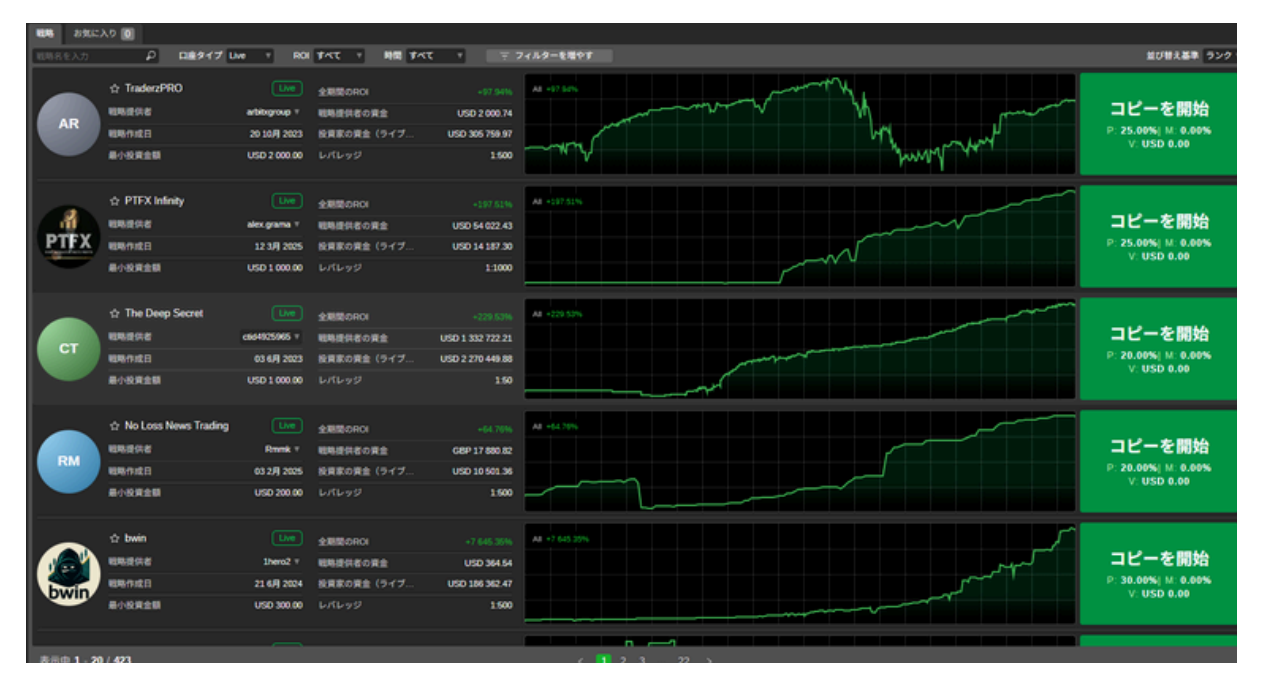

投資家と戦略提供者のどちらも、画面左側のアカウントリストからアカウントをクリックする ことで、自身のプロフィールを表示できます。

また、リスト内のアカウントは、左上の「詳細検索」ボックスにアカウント番号を入力して検 索することも可能です。

| ₽ 口座残高                                    | ROI | ₽ |
|-------------------------------------------|-----|---|
| L 1006703 · JPY 0 · 1:400 · FIXIO         | FM  |   |
| L 1011110 · USD 0.00 · 1:400 · FIXIO      | FM  |   |
| D 2000990 · USD 24.60 · 1:400 · FIXIO     | FM  |   |
| D 2000991 · USD 2 426.32 · 1:400 · FIXIO  | FM  |   |
| D 2001107 · USD 25 000.00 · 1:400 · FIXIO | FM  |   |
| D 2001108 · JPY 492 144 · 1:400 · FIXIO   | FM  |   |
| D 2001115 · USD 29 020.00 · 1:500 · FIXIO | FM  |   |
| D 2001162 · JPY 47 832 · 1:400 · FIXIO    | FM  |   |
| D 2001163 · JPY 187 907 · 1:400 · FIXIO   | FM  |   |
| D 2001168 · USD 10 000.00 · 1:400 · FIXIO | FM  |   |
| + ライブロ座の開設                                |     |   |

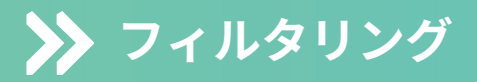

#### フィルタリング

戦略リストには複数のフィルター機能があり、お好みに合わせて絞り込むことができます。

戦略検索ボックスのほか、「アカウントタイプ(デモまたはライブ)」「ROIパーセンテージ」 「期間(タイムフレーム)」といった主なフィルターが用意されています。

リストをフィルタリングする際は、各ドロップダウンメニューから条件を選択してください。

| 戦略す   | ち気にノ | <b>ヽり 0</b> |          |               |     |       |      |    |         |           |              |      |     |
|-------|------|-------------|----------|---------------|-----|-------|------|----|---------|-----------|--------------|------|-----|
| 戦略名を入 |      | Q           | 口座タイプ    | Live v        | ROI | すべて   | V    | 時間 | すべて     | •         | 三 フィルターを     | と増やす |     |
|       |      | ☆ The Dee   | p Secret | Live          | 全   | 期間のRC | I    |    |         | +229.36%  | All +229.36% |      |     |
| СТ    |      | 戦略提供者       |          | ctid4925965 T | 戦   | 略提供者( | の資金  |    | USD 1 3 | 32 722.21 |              |      |     |
|       |      | 戦略作成日       |          | 03 6月 2023    | ; 投 | 資家の資金 | 金(ライ |    | USD 2 2 | 70 427.85 |              |      | man |
|       |      | 最小投資金額      |          | USD 1 000.00  |     | ・バレッジ |      |    |         | 1:50      |              |      |     |

戦略検索ボックス以外にも、「アカウントタイプ(デモまたはライブ)」「ROIパーセンテージ」 「期間(タイムフレーム)」などの主なフィルターを利用できます。

「その他のフィルター」オプションでは、「年数」「管理手数料」「成功報酬」「取引量手数料」 「コピー数」「コピー資産額」などの項目で絞り込みが可能です。

リストをフィルタリングするには、各ドロップダウンメニューから希望する値を選択し、 「適用」ボタンをクリックしてください。

# **>>** ソート

### ソート

cTrader Copyでは、さまざまな基準で戦略を並べ替えることができます。利用可能な 並べ替え方法は以下の通りです。

### 戦略 ランク

戦略ランクは、さまざまなパラメーターを総合的に評価し、戦略を順位付けす るための独自の手法です。

戦略ランクの算出には、以下のような戦略パラメーターが考慮されます。

ROI 戦略ランクでは、過去のROIパフォーマンスよりも直近のROIパフォーマンスが 重視されます。 投資家にとっては、過去に良好な成績を残した戦略よりも、現在も安定して良 い取引を行っている戦略を確認することが重要です。

資本金ベース ROI

ROI の結果を達成するために戦略提供者が使用した資金の量、すなわちROIの 1% ごとに戦略提供者の自己資金がどれだけ使用されたかを考慮します。平均 値が使用されます。

- 取引期間:戦略が実際に取引された日数を考慮します。取引日数が多く、よりア クティブな戦略ほどランクが高くなります。
- 収益性の高い月数:ROIがプラスとなった月数からマイナスとなった月数を差し引いた数値を考慮します。この指標により、戦略の長期的な安定性や成功度を評価します。
- リスク:戦略のリスク度合いや、投資損失の可能性を評価します。
- 資本金・ドローダウン:資本金に対する最大ドローダウンが小さいほど、戦略の ランクが高くなります。
- リスクリワード:リスクリワードレシオ(利益と損失の比率)が高い戦略ほど、 上位に表示されます。
- 投資された資金:ライブ投資家による投資資金が多いほど、戦略は高く評価されます。
- ライブ投資家数:ライブ投資家の人数が多い戦略ほど、ランク上位に表示されます。

- 自己資金:戦略提供者自身が運用している資金が多いほど、戦略のランクは高くなります。
- 手数料:多くのトレーダーはパフォーマンスフィーが投資家にとって最も公平と考えているため、マネジメントフィーや取引量フィーを設定している戦略はランク計算で評価が下がります。
- ROI:選択した期間における各戦略のROIは、戦略の並び替え基準として使用されます。ROIが 高い順に表示されます。
- コピー数:戦略をフォローしているライブロ座数です。フォロワー数が多い戦略ほど上位に表示されます。
- コピーキャピタル(ライブ):戦略に投資されているライブ資金の総額です。ライブコピー資本 が多い戦略ほど上位に表示されます。

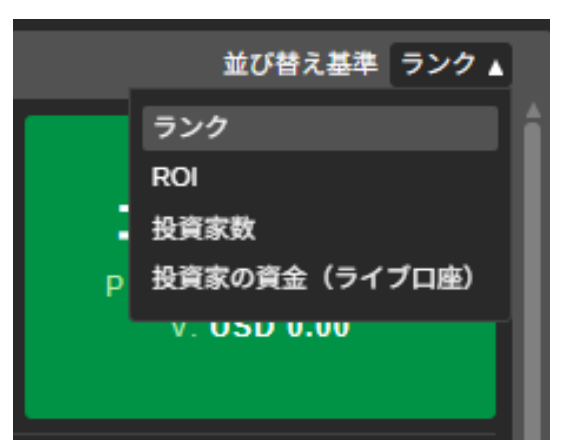

画面右上のドロップダウンリストから、お好みの並べ替え基準を選択できます。

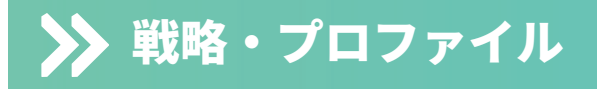

右側の戦略リストから戦略を選択すると、そのプロフィールページが表示されます。 戦略プロフィールの上部には、次のような情報が表示されます。

- 戦略名
- 戦略提供者のcTrader ID
- 戦略の累積ROI(通算収益率)
- 総獲得ピップ数
- 戦略をフォローしているコピー数
- 戦略提供開始からの運用期間

| L The Deep Secret | 全期間のROI  | 投資家の資金    | 投資家数 | 戦略の存続期間 | コピーを開始                           |
|-------------------|----------|-----------|------|---------|----------------------------------|
| ctid4925965 v     | +229.36% | USD 2.27m | 64   | 2Y 1M   | P: 20.00%  M: 0.00%  V: USD 0.00 |

戦略提供者のcTrader IDをクリックすると、その提供者が公開している全ての戦略リスト が表示され、以下の追加情報を確認できます。

- 総コピー資本:戦略提供者が運用する全戦略で取引された資金の合計額
- アクティブ開始日:戦略提供者が最初の戦略を公開した日
- 平均利益:戦略提供者の全戦略における平均利益
- 総自己資金:戦略提供者が預け入れている自己資金の総額
- 現在のコピー数:現在、戦略提供者の全戦略をフォローしているコピーの総数
- 累計コピー数:戦略公開以降、その戦略をフォローしたコピーの累計数

| СТ                                   | L The Deep Secret                    | ☆ 全期間のROI<br>+229.3          | 投資家の責任<br>6% USD 2             | ≌ 投資家<br>2.27m 64                             | 数 戦略の存続期間<br>2Y 1M | P: 20.009 |
|--------------------------------------|--------------------------------------|------------------------------|--------------------------------|-----------------------------------------------|--------------------|-----------|
| ##                                   | <u>Ctid4925965</u><br>投資家資金合計(ライブロ座) | USD 4.83                     | m 平均利益                         | +264.65%                                      | 投資家数               | 421       |
| 戦略の説                                 |                                      |                              | 3 王州间の双貝家双                     | 1//3                                          | 777174717122480    |           |
| <u>The str</u><br>1- Very<br>2- Real | ☆ Daytona<br>戦略提供者<br>戦略作成日          | tid4925965 戦<br>25 6月 2023 投 | 期間のROI<br>略提供者の資金<br>資家の資金(ライブ | +365.05%<br>USD 1 842 173.88<br>USD 84 729.86 | All +305.05%       |           |
| ( if no<br>To be s<br>i recor        | 最小投資金額                               | USD 250.00 V                 | パレッジ                           | 1:100                                         |                    |           |
| ROI (%)                              | ☆ Diesel<br>戦略提供者                    | Live 全                       | 期間のROI<br>略提供者の資金              | +244.36%<br>USD 19 922.28                     | All +244.36%       |           |

投資家は、自分のお気に入り戦略のリストを作成できます。

戦略をお気に入りに追加するには、戦略リストまたは戦略プロフィール上で、ストラテジー名の横にある星印をクリックしてください。

選択したすべての戦略は、「お気に入り」タブに表示されます。

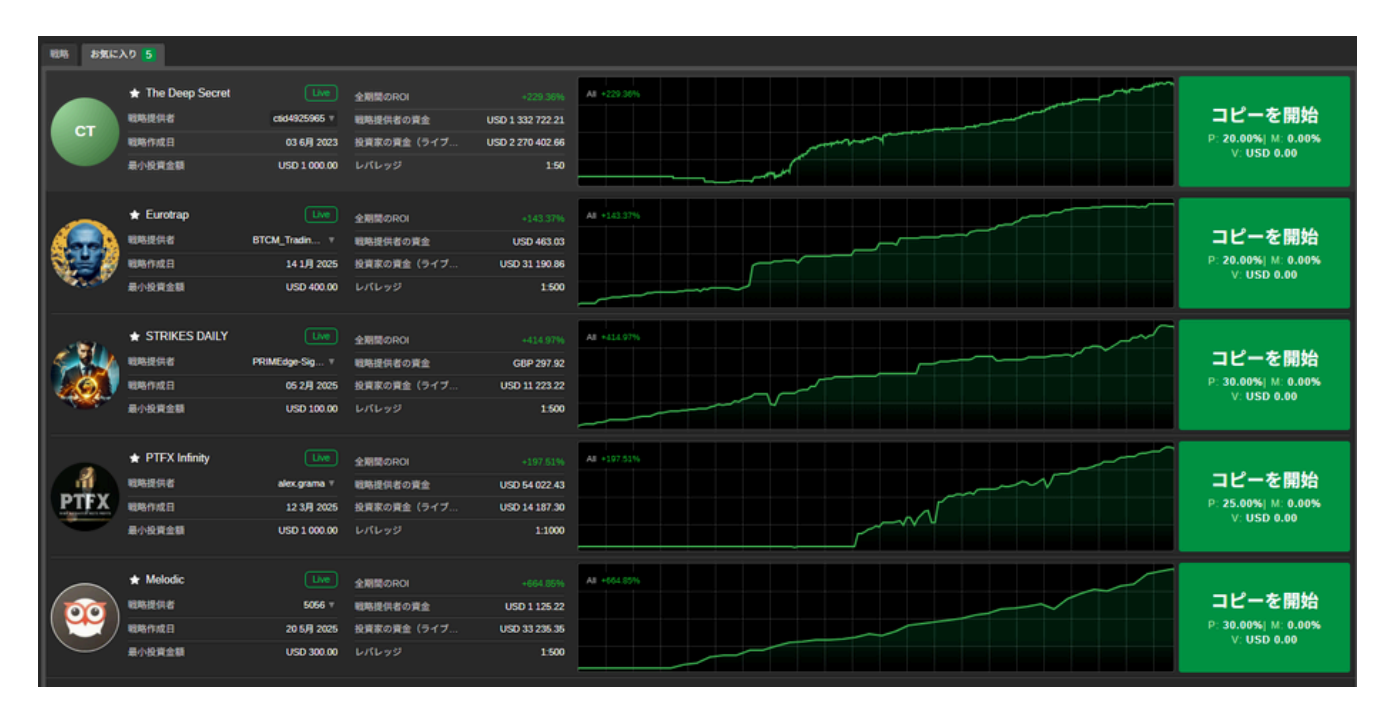

▶ 戦略の統計

各戦略プロフィールには、戦略データを素早く便利に確認できる複数のチャートが用意されて います。

プロフィールページを下にスクロールすると、すべてのチャートが表示されます。

戦略プロフィールで利用できる主なチャートは以下の通りです:

- ROI (%)
- 資本金
- 月次ROI
- 数量内訳
- コピー人数

チャート上にカーソルを合わせることで、該当箇所の詳細な情報を確認できます。

### ➢ ROI 投資収益率(%)

ROI(%)チャートは、X軸に時間、Y軸にROI(投資収益率)のパーセンテージを表示します。

このグラフでは、選択した期間中に戦略が生み出したROIを、期間開始時の口座残高と関連付け て確認できます。

ROIの計算方法について詳しくは、「ROI計算」の項をご参照ください。

なお、チャート左上からは、1週間から全期間まで、表示期間を選択できます。

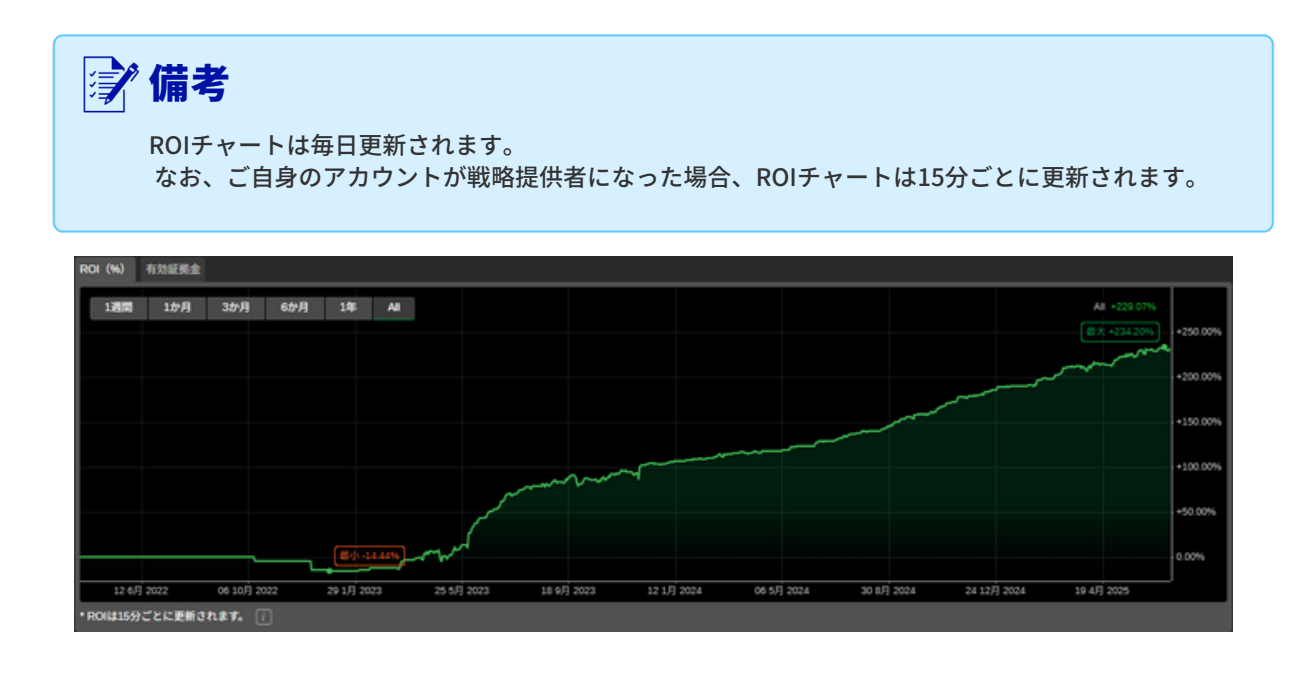

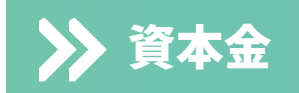

資本金チャートは、X軸に時間、Y軸にキャッシュバリュー(資本金額)を表示します。

このグラフは、選択した期間中の口座残高の推移を示しており、戦略資本の変動を視覚的に確認できます。

このチャートは、戦略のリスク要因や予想されるドローダウンの程度を把握する上で、特に重 要です。

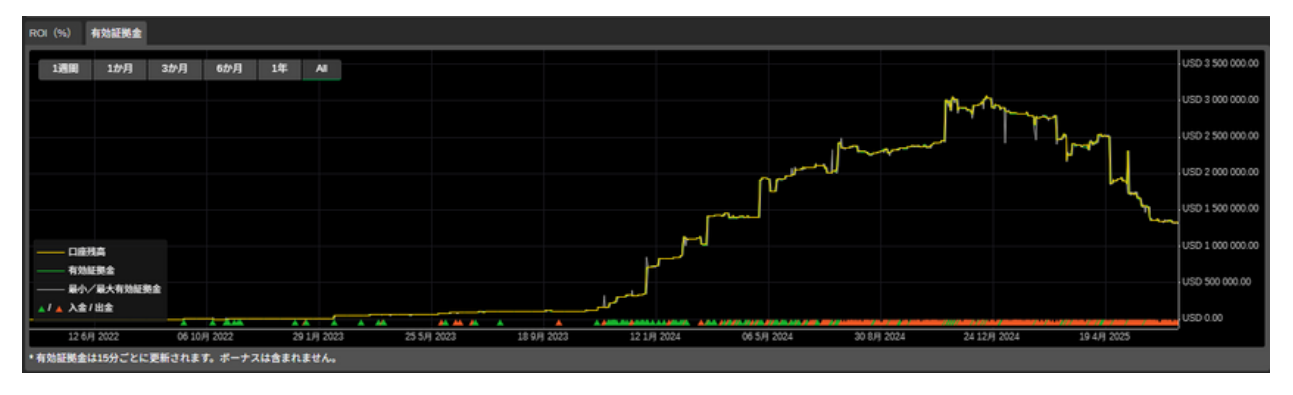

#### 詳細情報

基本的な戦略情報は、画面右側の「詳細情報」タブに表示されます。

ここでは、戦略名、通貨、レバレッジ、手数料、最低投資額など、コピー条件に関す る項目を確認でき ます。

「条件」セクションには、投資対象やコピー時の手数料など、戦略をコピーする際に必 要な基本情報が記載されています。

- 最低投資額(米ドル):戦略のコピーを開始する際に、取引口座からコピー取引口 座へ割り当てる必要がある最低金額です。コピー中にエクイティが最低投資額を下 回った場合、コピー取引口座から資金を引き出すことはできません。
- パフォーマンスフィー:ハイウォーターマーク方式に基づき、得られた純益に対して戦略のコピーにかかる手数料です。
- 管理手数料:戦略提供者が投資家の資金を管理する対価として請求する手数料です。
- 数量手数料:コピーされた取引数量100万通貨ごとに投資家へ課される手数料です。

cTrader Copyの手数料について詳しくは、こちらの「コピー料金の詳細」をご覧ください。

| 詳細情報       |                |
|------------|----------------|
|            |                |
| 戦略の詳細情報    |                |
| 通貨         | USD            |
| レバレッジ      | 1:50           |
| 条件         |                |
| 最小投資金額 (i) | USD 1 000.00   |
| 成果手数料 (i)  | 20.00%         |
| 管理手数料 (i)  | 0.00% 1年あたり    |
| 取引高手数料 (i) | USD 0.00 パーミル. |
|            |                |
|            |                |

#### ROI (月次) 資本金

ROI(月次)チャートは、アカウント作成以降、各月ごとに戦略が達成した投資収益率(ROI) を表示します。

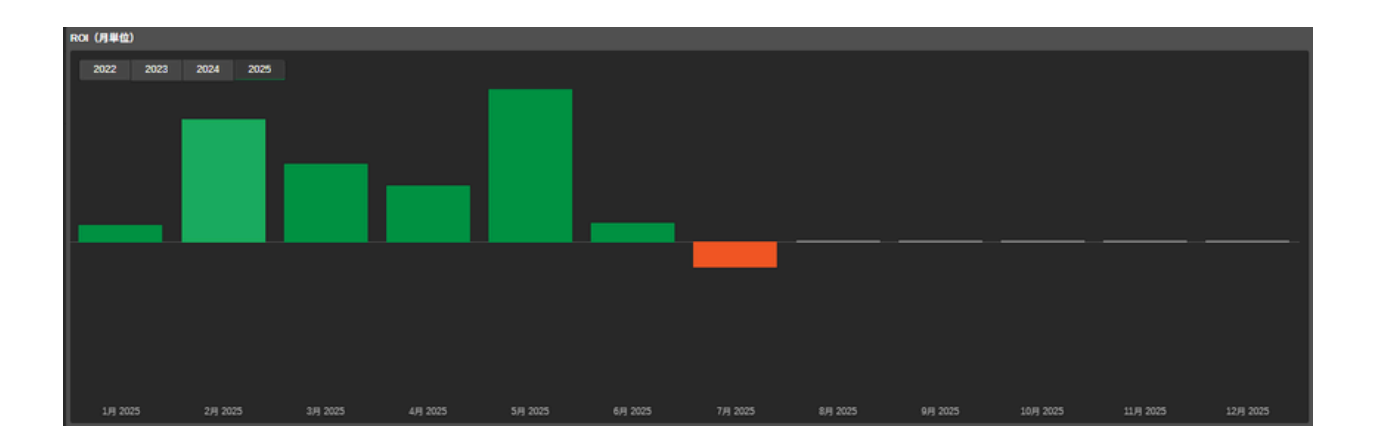

#### 概要

「概要」セクションには、戦略の基礎となるアカウントの主な財務統計が表示されます。 このセクションでは、以下の項目を確認できます。

- 純利益(Net Profit):口座全体の純利益合計
- プロフィットファクター:戦略の総純利益を総純損失で割った比率
- 利益率:勝ち取引数を総取引数で割った割合
- 最大残高ドローダウン:残高の最大ドローダウン率
- 開始残高:アカウント作成時の残高
- 現在残高:現在の口座残高
- 純資産:口座残高に未実現損益を反映した額(残高+未実現利益-未実現損失)
- 預金額(Deposits):口座への総入金額
- 出金額:口座からの総出金額
- 使用マージン:ロングまたはショートで発生した最大のマージン額
- 開始日:戦略がコピー用に公開された日付

| 概要             |                   |
|----------------|-------------------|
| 純利益            | USD 1 130 238.50  |
| pips           | 93 964.16         |
| プロフィットファクター i  | 3.17              |
| 時率 ()          | 65.68%            |
| 最大口座残高ドローダウン 🥡 | 8.28%             |
| 開始時の口座残高()     | USD 16 546.00     |
| 現在の口座残高()      | USD 1 332 722.21  |
| 有効証拠金 (i)      | USD 1 332 722.21  |
| 入金             | USD 7 497 909.41  |
| 出金             | USD -7 295 425.70 |
| 使用中の必要証拠金 🥡    | USD 0.00          |
| 開始日            | 03 6月 2023        |

パフォーマンス

パフォーマンスチャートは、選択した期間における勝ちトレードと負けトレードの数と割合を表示します。

時間帯のトグルを使うことで、表示期間を切り替えることができます。

また、チャート上にカーソルを合わせると、各取引の回数や割合を正確に確認できます。

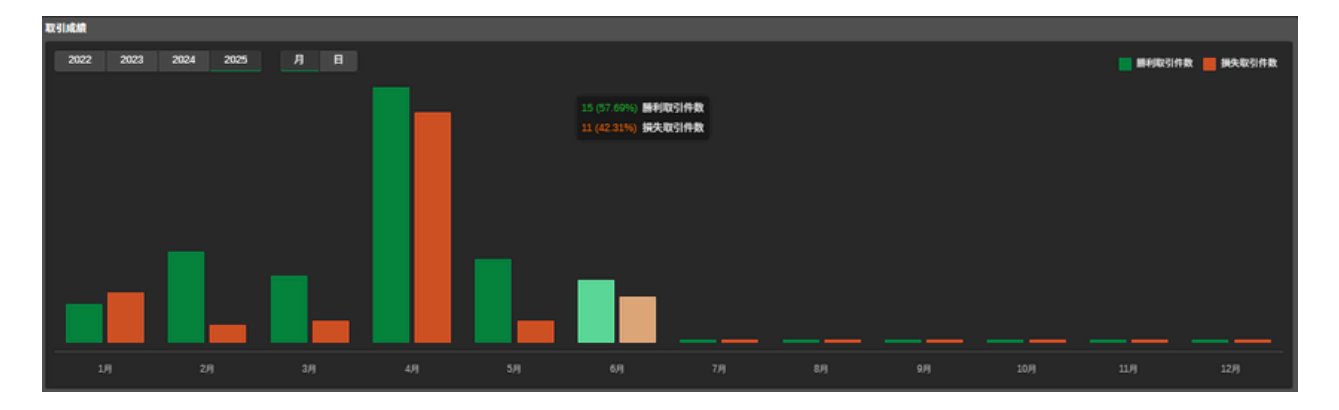

### パフォーマンス統計

パフォーマンス統計には、その戦略で行われたすべての取引の詳細が表示されます。

- 総取引数:全取引の合計数
- 勝ちトレード:勝ち取引の合計数とその割合
- ロング:すべてのロングポジションで勝利した取引の合計数と割合
- ショート:すべてのショートポジションで勝利した取引の合計数と割合

- 負けトレード:すべての負け取引の合計数とその割合
- ロング:ロングポジションで負けた取引の合計数と割合
- ショート:ショートポジションで負けた取引の合計数と割合

| 運用成績統計 |              |
|--------|--------------|
|        |              |
|        |              |
| m 21   |              |
| 48.51  |              |
| 合計取引件数 | 1186         |
| 勝利取引件数 | 779 (65.68%) |
| 買い     | 392 (50.32%) |
| 売り     | 387 (49.68%) |
| 損失取引件数 | 407 (34.32%) |
| 買い     | 222 (54.55%) |
| 売り     | 185 (45.45%) |
|        |              |
|        |              |
|        |              |
|        |              |

### 取引量内訳

出来高の内訳円グラフには、取引された各銘柄ごとの出来高と、戦略全体における各銘柄の取引 量の割合が表示されます。

また、戦略提供者が取引している銘柄が、ご自身のブローカーでも取引可能かどうかを確認する ことが重要です。

| 取引数量の1 | 6A  |     |  |          |                  |                  |                |                |    |        |               |        |               |  |  |                |       |                |  |  |         |  |
|--------|-----|-----|--|----------|------------------|------------------|----------------|----------------|----|--------|---------------|--------|---------------|--|--|----------------|-------|----------------|--|--|---------|--|
| 138.00 | 1か月 | 3か月 |  | 1年 AI    |                  |                  |                |                |    |        |               |        |               |  |  |                |       |                |  |  |         |  |
|        |     |     |  |          |                  |                  |                |                |    |        |               |        |               |  |  |                |       |                |  |  |         |  |
|        |     |     |  |          |                  |                  |                |                |    |        |               |        |               |  |  |                |       |                |  |  |         |  |
|        |     |     |  |          |                  |                  |                |                |    |        |               |        |               |  |  |                |       |                |  |  |         |  |
|        |     |     |  | USDCHF   | USD 2 400 000.00 | 47.97%           | USD 400 000.00 |                |    | 66.67% | 33.33%        |        |               |  |  |                |       |                |  |  |         |  |
|        |     |     |  |          |                  | USD 1 582 392.80 | 31.63%         | USD 197 799.10 |    |        | 75.00%        | 25.00% |               |  |  |                |       |                |  |  |         |  |
|        |     |     |  |          | EURGBP           | USD 495 277.50   | 9.90%          | USD 165 092.50 |    |        | 100.00%       |        |               |  |  |                |       |                |  |  |         |  |
|        |     |     |  |          | CHFJPY           | USD 252 245.07   | 5.04%          | USD 252 245.07 |    |        | 100.00%       |        |               |  |  |                |       |                |  |  |         |  |
|        |     |     |  |          |                  |                  |                |                |    |        |               |        |               |  |  | USD 200 000.00 | 4.00% | USD 200 000.00 |  |  | 100.00% |  |
|        |     |     |  |          |                  |                  |                |                |    | CADJPY | USD 73 305.77 | 1.47%  | USD 73 305.77 |  |  | 100.00%        |       |                |  |  |         |  |
|        |     |     |  | すべての通貨ペア | USD 5 003 221.14 | 100.00%          | USD 250 161.06 | 20             | 16 | 80.00% | 20.00%        |        |               |  |  |                |       |                |  |  |         |  |
|        |     |     |  |          |                  |                  |                |                |    |        |               |        |               |  |  |                |       |                |  |  |         |  |

取引量

取引量セクションには、戦略におけるすべての取引量統計が表示されます。

• 取引済み(合計):現在の戦略で取引された総取引量

- コピー済み(合計):戦略作成以降、すべてのフォロワーによってコピーされた取引量の合計
- コピー済み(ライブ):ライブアカウントを持つ投資家によってコピーされた取引量の合計
- 1日あたりの平均取引量:戦略による1日あたりの平均取引量
- 1日あたりの平均コピー量:すべての投資家による、日ごとの平均コピー取引量

| 取引高統計                |           |
|----------------------|-----------|
|                      |           |
| 合計取引高 [              | USD 364m  |
| コピーされた取引高の合計 🥡       | USD 10.7m |
| コピーされた取引高の合計(ライブ) 🥫  | USD 10.7m |
| 取引高の1日あたりの平均 i       | USD 3.01m |
| コピーされた取引高の1日あたりの平均 🥡 | USD 132k  |

#### 取引

すべての戦略取引情報は、「取引」タブに表示されます。

取引情報は、1日単位や全取引期間、または開始日と終了日を指定したカスタム期間でフィル タリングできます。

フィルターの下には、「すべての取引」「ロングトレード」「ショートトレード」に分けて、以下 の取引統計が表示されます。

- 純利益:すべての取引による純実現利益の合計
- プロフィットファクター:総純利益を総純損失で割った比率
- 手数料:ブローカーに支払った手数料の総額
- 最大残高ドローダウン:総取引に対して記録された最大の残高ドローダウン率
- 勝ちトレード:勝ち取引による合計利益額
- 最大の勝ちトレード:最も大きな利益を上げた取引
- 負けトレード:負け取引による合計損失額
- 最大の負けトレード:最も大きな損失を記録した取引

- コピー済み(合計):戦略作成以降、すべてのフォロワーによってコピーされた取引量の合計
- コピー済み(ライブ):ライブアカウントを持つ投資家によってコピーされた取引量の合計
- 1日あたりの平均取引量:戦略による1日あたりの平均取引量
- 1日あたりの平均コピー量:すべての投資家による、日ごとの平均コピー取引量

| 873I                            |                       |             |           |         |
|---------------------------------|-----------------------|-------------|-----------|---------|
| <sup>1</sup> 27<br>期間: ● 過去3か月間 | • 03/07/2025 • - 03/0 |             |           |         |
|                                 |                       |             |           |         |
|                                 | 版要                    | すべての取引      | 買い取引      | 売り取引    |
| 純利益                             | 148 929               | 23 110 786  | .69 38 14 | 2.54    |
| プロフィットフ                         | アクター 2.41             | 4.02        | 1.55      |         |
| 手数料                             | -1 259.8              | 5 -680.09   | -579.     | 77      |
| 最大口座残高ド                         | ローダウン 2.80%           | 1.23%       | 3.309     | 6       |
| 合計取引件数                          | 155                   | 83          | 72        |         |
| 勝利取引件数                          | 95                    | 54          | 41        |         |
| 最大勝利取引                          | 15 041.0              | 0 15 041.   | 00 11 36  | 8.00    |
| 損失取引件数                          | 60                    | 29          | 31        |         |
| 最大損失取引                          | -13 289.              | 00 -8 527.0 | 00 -13 2  | 89.00 🗸 |

#### コピー統計

コピー統計チャートには、戦略をフォローしている投資家に関する各種統計が表示されます。

- 現在コピー中:現在、この戦略をコピーしている投資家の数
- 累計コピー数:戦略作成以降、コピーした投資家の累計数
- コピー資金(ライブ):現時点でライブアカウントを持つ投資家によってコピーされている資金の合計額

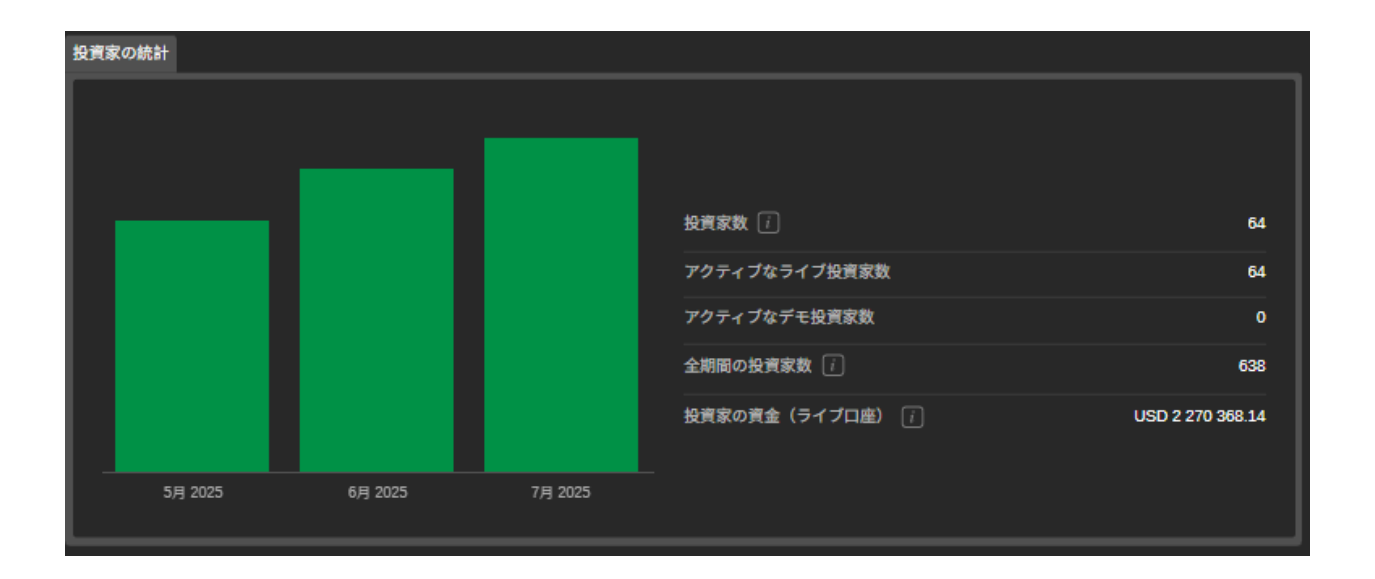

#### シンボル

「シンボル」タブには、クローズされたポジションをもとに、現在の戦略で取引されたすべての シンボル(銘柄)が一覧表示されます。

各シンボルの列には、取引回数、獲得ピップ数、純利益、勝率・敗率などの統計が表示されま す。

シンボルのリストは、1日単位や全期間、または開始日・終了日を指定したカスタム期間で絞り 込むことができます。

| 通貨ペア                     |      |  |          |    |  |          |  |  |  |             |            |
|--------------------------|------|--|----------|----|--|----------|--|--|--|-------------|------------|
| 周期 • 今月 • 03,07/2025 • - |      |  |          |    |  |          |  |  |  |             |            |
|                          | 通貨ペア |  |          | 売り |  |          |  |  |  |             |            |
| 通用ペア                     |      |  |          |    |  |          |  |  |  |             |            |
| AUDN2D                   |      |  |          |    |  | USD 0.00 |  |  |  | 5 (83.33%)  | 1 (16.67%) |
| EURGEP                   |      |  |          |    |  | USD 0.00 |  |  |  | 3 (100.00%) | 0 (0.00%)  |
| CHEUPY                   |      |  | USD 0.00 |    |  |          |  |  |  | 1 (100.00%) | 0 (0.00%)  |
|                          |      |  |          |    |  |          |  |  |  |             |            |
|                          |      |  |          |    |  |          |  |  |  |             |            |
|                          |      |  |          |    |  |          |  |  |  |             |            |
|                          |      |  |          |    |  |          |  |  |  |             |            |

### ポジション

ポジションテーブルには、戦略で保有している現在のオープンポジションが一覧表示されます。

| Pestions 3 Hokey   |                         | ي بن جار جو زيان  |          | بحذر فعال علم بطا | ه راها (الطر) ها ( | الطراف راطر اطائله     |      | فرخط بطر اطراق       | و الما بالما المراط |             | كأوالك الكاوات | إصريف صرقعا يد             | خفر المعالية فقار التقا     |
|--------------------|-------------------------|-------------------|----------|-------------------|--------------------|------------------------|------|----------------------|---------------------|-------------|----------------|----------------------------|-----------------------------|
|                    | P Al Channels           | •                 |          |                   |                    |                        |      |                      |                     |             |                | * Net and Gross Profit are | polated with 1 minute delay |
| 10                 |                         |                   |          |                   |                    |                        |      |                      |                     |             |                |                            |                             |
| PID 45679619       | 29 Jun 2020 11:33:50.88 | t N2DUSD          | 4 000.00 | Sel               | 0.64347            | 0.64350                | 0.00 | -0.09                | -0.09               | cTrader Web |                |                            |                             |
| PID 45679608       | 29 Jun 2020 11 33 58 23 | 2 AUDUSD          | 4 000.00 | Day               | 0.66770            | 0.66700                | 0.00 | -0.07                | -0.07               | cTrader Web |                |                            |                             |
| PED 45876732       | 29 Aut 2020 11 54 12 78 | a eunuso          | 4 000.00 | 54                | 1.12792            | 1.12786                | 0.00 |                      |                     | cTrader Web |                |                            |                             |
|                    |                         |                   |          |                   |                    |                        |      |                      |                     |             |                |                            |                             |
|                    |                         |                   |          |                   |                    |                        |      |                      |                     |             |                |                            |                             |
|                    |                         |                   |          |                   |                    |                        |      |                      |                     |             |                |                            |                             |
|                    |                         |                   |          |                   |                    |                        |      |                      |                     |             |                |                            |                             |
|                    |                         |                   |          |                   |                    |                        |      |                      |                     |             |                |                            |                             |
| Enlarce: GBP 92.44 |                         | Equity: GBP 92.38 |          | Margin: GBP 15.98 |                    | Free Margin: GEP 75.40 |      | Margin Level 575.10% |                     |             |                |                            |                             |

### 履歴

履歴テーブルには、戦略のすべてのクロージングディールが一覧表示されます。

| 居然 |            |                |            |                                          |          |  |          |        |               |      |                 |
|----|------------|----------------|------------|------------------------------------------|----------|--|----------|--------|---------------|------|-----------------|
|    |            | P All Channels | 1 記録 •     | 親 • 💽 03/07/2025 • 💻 03/07/2025 •        |          |  |          |        |               |      |                 |
|    |            |                |            |                                          |          |  |          |        |               |      |                 |
|    | DI07757548 | XAUUSD         | <b>Π</b> Ο | 27 6月 2025 20:03:0030 6月 2025 23:49:31   | 3265.330 |  | 3295.370 | -10.00 | cTrader 2 iOS | 0.00 | 1 332 851.21    |
|    | DID7745249 | XAUUSD         | Π.v.       | 23 6月 2025 12:35 1927 6月 2025 20:03:23.  | 3350.070 |  | 3264.850 | -5.00  | cTrader 2 iOS | 0.00 | 1 327 996.21    |
|    | DI07744897 | XAUUSD         | <b>R</b> υ | 19 6月 2025 02:28:5327 6月 2025 20:03:16.  | 3368.740 |  | 3264.710 | -2.50  | cTrader 2 iOS | 0.00 | 1 336 513 21    |
|    | DI07718403 | XAUUSD         | 売り         | 23 6月 2025 23:25:5225 6月 2025 00:20:52.  |          |  | 3320.020 | -2.50  | cTrader 2 iOS | 0.00 | 1 352 313 21    |
|    | DID7682444 | XAUUSD         | RU)        | 20 6/J 2025 10:04:4323 6/J 2025 05:01:01 | 3351.270 |  | 3392.700 | -5.00  | cTrader 2 iOS | 0.00 | 1 349 284.21    |
|    | DID7682443 | XAUUSD         | 買い         | 19 6月 2025 02:12:59                      | 3377,800 |  | 3392.700 | -2.50  | cTrader       | 0.00 | 1 345 146 21    |
|    | DI07678920 | XAUUSD         | <b>π</b> υ | 19 6月 2025 02:13:4520 6月 2025 21:11:24   | 3373.890 |  | 3374.210 | -2.50  | cTrader       | 0.00 | 1 346 683.71 💡  |
| L  |            |                |            |                                          |          |  |          |        |               |      | 実現課題: 10 000.90 |
|    |            |                |            |                                          |          |  |          |        |               |      |                 |

### 戦略の説明

カスタム戦略の説明は、戦略の利点と条件に関する基本的な情報を提供できます。

#### 戦略の説明

The strategy requires:-1- Very Fast execution policy 2- Real Tight spread

( if not !! , there will be - / + difference in your account )

you to use Fiper.me VIP Account.

re that your account fitting the results

# 戦略的な投資

cTrader IDでログインし、デモロ座またはライブロ座を作成すると、戦略への投資を開始できます。

デモロ座では仮想資金のみを使用しますが、(戦略提供者が許可していれば)ライブ戦略のコピーも可能です。

一方、ライブロ座は実際の資金を扱いますが、デモ戦略のコピーにも利用できます。 通常、どの種類の戦略をコピーできるかはブローカーによって制限されており、投資家は「フル メンバー」と「デモメンバー」の2つのタイプに分類されます。

- フルメンバーのトレーダーは、すべての利用可能な戦略をコピーすることができます。
- デモメンバーは、無料で提供されている戦略のみコピー可能です。

戦略への投資を開始する前に、アカウントメンバーシップの種類を確認してください。 アカウントプレビューのFMとDMの略語は、それぞれフルまたはデモのメンバーシップを意味し ています。

1035404 - USD 8 199.45 - 1:30 - Fondex FM

画面右側の口座設定メニューから、口座を戦略提供者用に設定したり、投資家パスワードを作成 したりできます。

| L 1006703 · JPY 0 · 1:400 · FIXIO     | 「™! ▲ 井有                |   |
|---------------------------------------|-------------------------|---|
| L 1011110 · USD 0.00 · 1:400 · FIXIO  | FM 戦略提供者になる             | , |
| D 2000990 · USD 24.60 · 1:400 · FIXIO | FM Investor Accessリンクを作 | 成 |

- 戦略・戦略提供者になる:このセクションでは、戦略提供者としてストラテジーを公開する 手順や詳細を確認できます。
- 投資家パスワードの作成:このオプションでは、アクセス用リンクとパスワードを生成し、 他のユーザーにアカウントプロフィールへの限定的な閲覧(読み取り専用)権限を付与でき ます。「投資家パスワードの作成」をクリックし、表示されたリンクとパスワードをコピーし てください。リンクを受け取ったユーザーは、あなたの取引統計、オープンポジション、取 引履歴を閲覧できます。

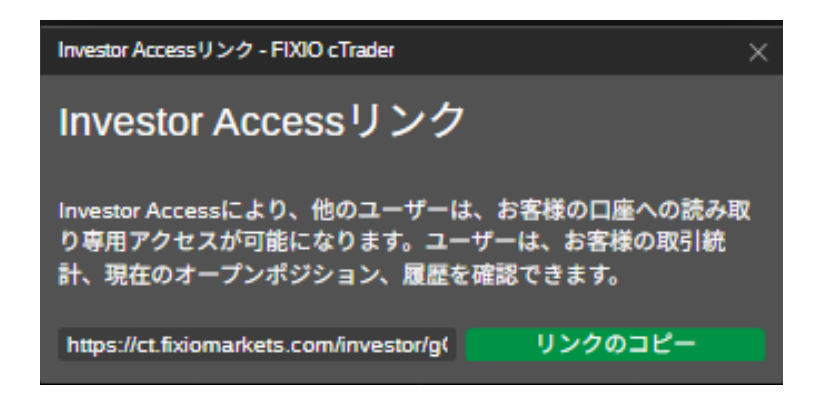

アカウント設定メニューで「Investor Accessリンクの表示」をクリックすると、先ほどのポ ップアップが再度表示されます。

また、「Investor Accessリンクの削除」をクリックすると、他のユーザーによるアカウント へのアクセスを停止できます。

| 1001953 · JPY 0 · 1:400 · FIXIO   | ● 提供者   | FM :       | 共有                    |    |
|-----------------------------------|---------|------------|-----------------------|----|
| L 1001922 · JPY 0 · 1:400 · FIXIO |         | FM         | 戦略の提供を停止              |    |
| L 1001952 · USD 0.00 · 1:400 · FI | хю      | FM         | 戦略設定                  |    |
| L 1006704 · USD 0.00 · 1:400 · FI | xio     | FM         | Investor Accessリンクを表示 |    |
| 0 2000387 · USD 40.72 · 1:400 · F | =IXIO   |            | Investor Accessリンクを削除 |    |
| D 2000716 · USD 79.61 · 1:400 · F | IXIO    | FW.        |                       |    |
|                                   |         | <u>.</u> . | 投資家数合計                |    |
| 2000717 · USD 1 788.06 · 1:40     | 0-FIXIO | FW :       | 1日あたりの平均投資家数          |    |
| D 2000913 · USD 940.65 · 1:400 ·  | FIXIO   | FM :       | コピーされた取引高の合計(ラ        | 17 |
| D 2000015-1100 002 25-1-400-      | FINIO   | EM :       |                       |    |

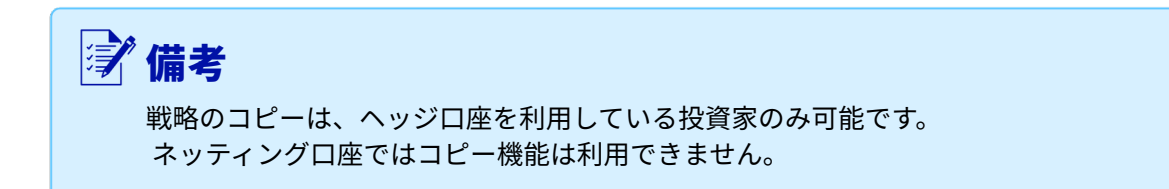

#### コピー戦略について

デモ戦略には青色の「デモ」マークが表示され、仮想資金のみを扱うため、常に無料でコピーで きます。

ライブ戦略には緑色の「ライブ」アイコンが表示されます。無料で利用できる場合もあります が、通常は戦略提供者が設定した手数料が発生します。

ライブ戦略をコピーする際は、[Start]ボタンをクリックし、事前に表示される料金情報を必ずご 確認ください。

## コピーを開始

P: 20.00% | M: 0.00% | V: USD 0.00

#### M:マネジメントフィー(管理手数料/年率、単位:%)

投資家資本に対する年率として毎日計算され、各月末に支払われます。

#### P:パフォーマンスフィー(成功報酬、単位:%)

ハイウォーターマーク方式に基づく純利益に適用され、毎月末に支払われます。

#### V:取引量手数料(単位:米ドル)

コピーした取引の量に応じて、各ポジションの開始時と終了時に課金されます。

1. コピーしたい戦略を選び、右側の [コピーを開始] ボタンをクリックします。 または、戦略をクリックして戦略プロフィールページを開き、右上の [コピーを開始] ボタンを クリックします。

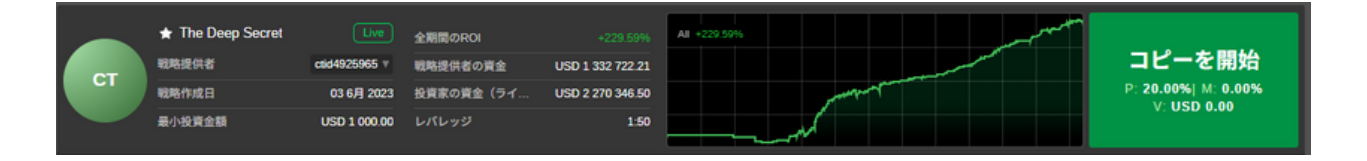

2. [コピーを開始] フォームがポップアップ表示されます。このフォームで、ドロップダウン から使用するアカウントを選択し、投資する資金額を入力またはスライダーで指定します。

cTrader IDに紐づく口座が1つだけの場合、口座選択のオプションは表示されません。 割り当てる資金が、設定されている最低投資額以上であることを必ずご確認ください。

「備考 お客様の口座レバレッジが戦略提供者より低い場合、必要な証拠金が足りず、すべての取引をコピーできない場合があります。また、その結果、戦略提供者よりも早くストップアウトに達する可能性があります。

情報アイコンにカーソルを合わせると、利用料金の詳細が表示されますので、事前にご確認くだ さい。

内容を確認したら、cTraderの利用規約に同意のうえ、[コピーを開始]ボタンをクリックして ください。

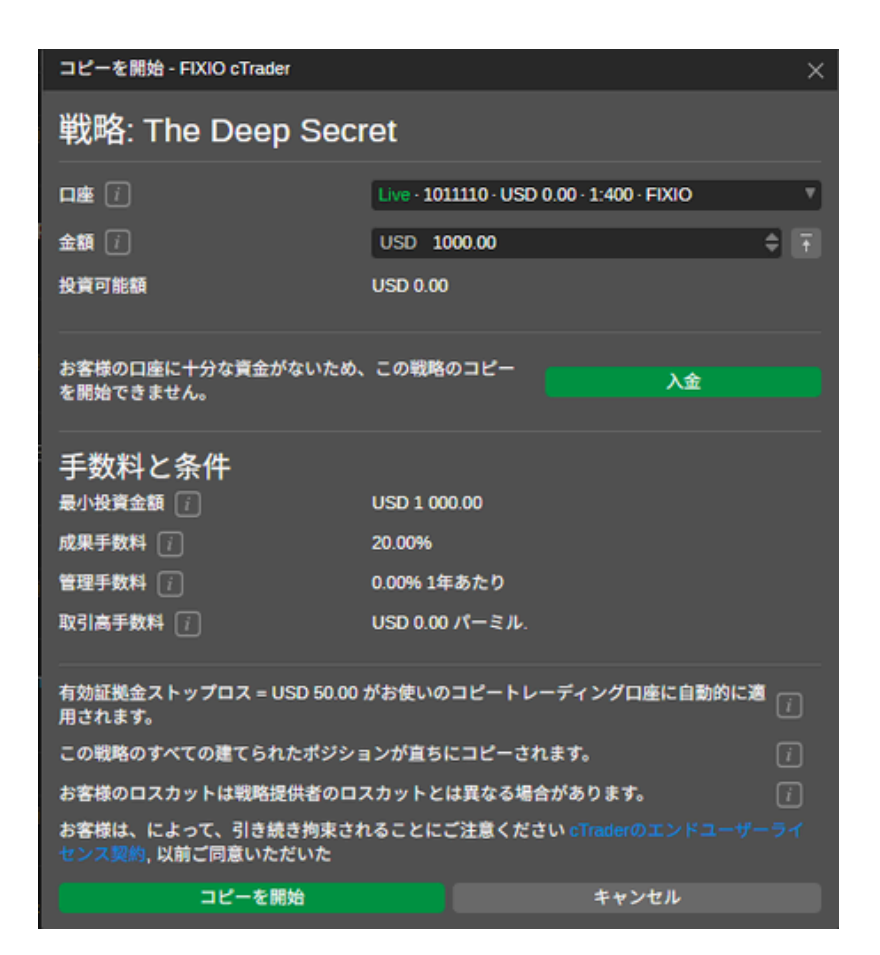

3. これで、指定した資金がコピー取引口座に割り当てられ、戦略のコピーが開始されます。

戦略のすべてのオープンポジションが、現在の市場レートで自動的に開設されます。

コピー取引口座は、口座リスト内で割り当て元の口座の下に表示されます。

| 投資の統計 |                          | 全期間のROI | 有効証拠金      | 有効証拠金ストップ | コピーのステータス |
|-------|--------------------------|---------|------------|-----------|-----------|
| 戦略    | INVESTIDIGITALE LOW RISK | 0.00%   | USD 500.00 | USD 50.00 | 開始済み      |

コピー取引口座のプレビューで、戦略名の横に表示される緑色のインジケーターは、その戦略を 現在コピーしていることを示します。コピーを停止すると、インジケーターはオレンジ色に変わ ります。

また、現在の資本金や通算ROI(オールタイムROI)パーセンテージも、コピー取引口座のプレビューで確認できます。

コピー取引口座のプレビューをクリックすると投資プロファイル画面に進みます。右側の設定 アイコンから各種管理操作も可能です。

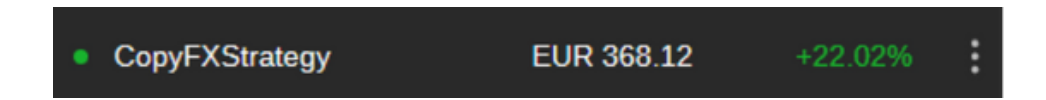

コピー取引口座は、ステータス(アクティブ、停止中、戦略提供者による削除)ごとにフィルタ リングできます。

口座リストの右上にある歯車アイコンをクリックし、ドロップダウンメニューから希望するステ ータスにチェックを入れると、そのステータスのアカウントのみが表示されます。

チェックを外すと、そのアカウントはリストから非表示となります。

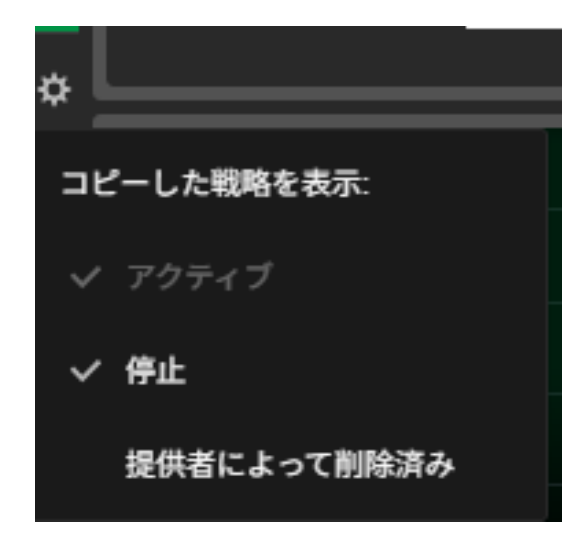

プ**備考** 1つの戦略は、ライブロ座・デモロ座ともに、それぞれ400口座を超えてコピーすることはできません

### コピー取引口座の管理

戦略をコピーしている間でも、コピー取引口座の管理が可能です。資金の追加・引き出し、 ストップロスや資本金ストップの設定・解除、コピーの停止などが行えます。

これらの操作は、コピー取引口座プレビューの右側にある「コピー取引口座設定」ボタンから 実行できます。

| 資              | 金を追加                  |
|----------------|-----------------------|
| 通貨             | 別の口座でコピーを開始           |
| レバレッジ          | 有効証拠金ストップロスを設定        |
| <b>条件</b>      | コピーを停止                |
| 最小投資金額 (i)<br> | Investor Accessリンクを作成 |

または、コピーしている戦略の右上にあるドロップダウンボタンをクリックし、希望する オプションを選択してください。

#### 資金を追加する

戦略をコピーしている間は、いつでもコピー取引口座に資金を追加できます。

1. コピー取引口座に資金を追加するには、コピー取引口座プレビューの右側にある [設定] ボ タンをクリックし、ドロップダウンメニューから [資金を追加] を選択してください。

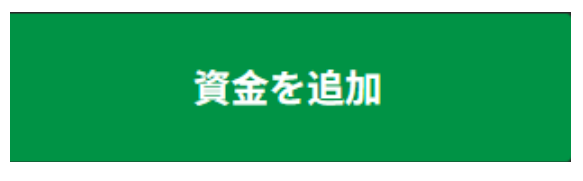

2.「資金を追加」フォームがポップアップ表示されます。コピー取引口座に追加する資金額を、 最初に割り当てた口座から指定します。

必要な金額を入力するか、スライダー(トグル)で調整してください。利用可能な残高を超える 金額は追加できませんので、下部に表示されるアカウントの利用可能残高をご確認ください。

資金を追加すると、エクイティ(資本金)比率に基づきポジションサイズが再計算されるため、 既存のポジションサイズが変更される場合があります。

内容を確認したら、[資金を追加] ボタンをクリックして確定してください。

| 資金を追加 - FIXIO cTrader    | ×                                            |
|--------------------------|----------------------------------------------|
| 戦略: INVESTIE             | DIGITALE LOW RISK                            |
| 入金元口座 i                  | Demo · 2000991 · USD 1 926.32 · 1:400 V      |
| 金額()                     | USD 200 🗢 Ŧ                                  |
| 投資可能額                    | USD 1 926.32                                 |
| 現在の投資額 👔                 | USD 497.47                                   |
| 有効証拠金比率が変わ<br>されるため、既存のポ | oると、それに応じてポジション量が再計算<br>『ジションが変更される可能性があります。 |
| 資金を追加                    | キャンセル                                        |

資本金額は、コピー取引口座のプレビューで自動的に更新されます。

| • B&B Fund EUR 257.79 +6.15% |
|------------------------------|
|------------------------------|

#### 資金の削除

コピー中は、いつでもコピー取引口座から親口座へ資金を引き出すことができます。

1. 資金を引き出すには、コピー取引口座プレビューの右側にある[設定]ボタンをクリック し、ドロップダウンメニューから[資金を引き出す]を選択してください。

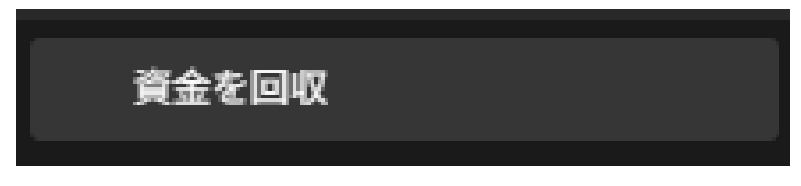

2.「資金を引き出す」フォームがポップアップ表示されます。

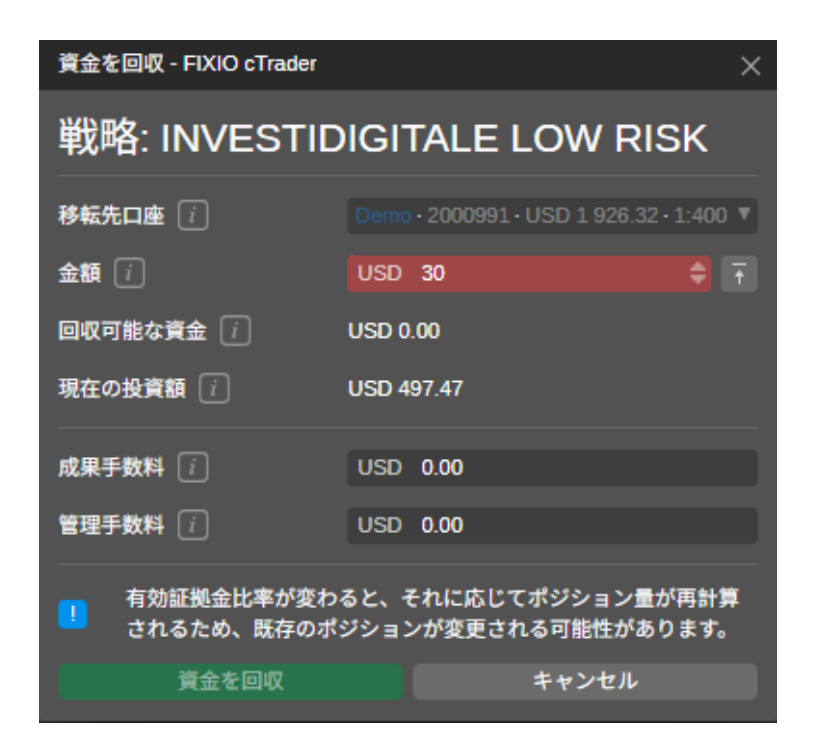

削除する資金額を入力するか、スライダー(トグル)で指定してください。 引き出した資金は、元の割り当て口座に戻されます。下部に表示される「引き出し可能な資金額」

をご確認ください。この金額を超えて引き出すことはできません。

また、金額欄の横にある「すべての利用可能資金」ボタンをクリックすると、コピー取引口座で 利用可能な全額が自動的に引き出されます。

| 移転先口座 [   | Demo • 2000991 • USD 1 926.32 • 1:400 ▼ |
|-----------|-----------------------------------------|
| 金額 (1)    | USD 0.00 🗘 🕇                            |
| 回収可能な資金 🥡 | USD 0.00                                |

出金後、コピー取引口座の資金が設定した資本金ストップロスの水準を下回った場合、エクイテ ィ・ストップロスは自動的に解除されますのでご注意ください。

資本金ストップロスの詳細については、「資本金ストップロスの詳細」セクションをご参照くだ さい。

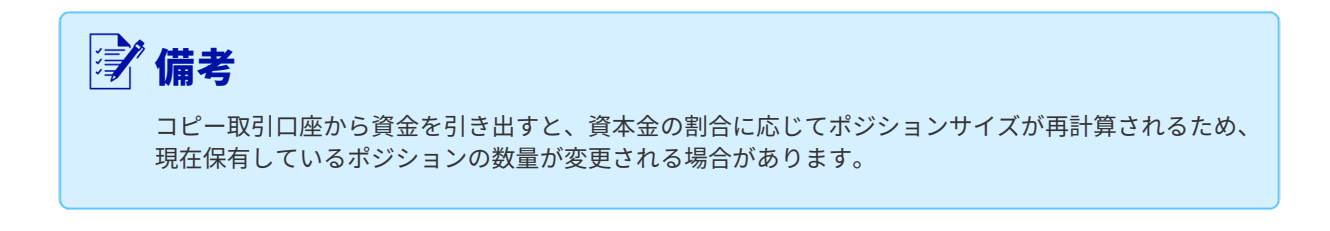

また、コピー取引口座から資金を引き出す際、引き出し額に応じて未実現のパフォーマンスフィーや管理手数料の一部が確定される場合があります。

これらの手数料は、出金手続きを進める前に自動的に計算され、「資金を引き出す」フォームの 下部に表示されます。

内容を確認したら、「資金を引き出す」ボタンをクリックして確定してください。 資本金額は、コピー取引口座のプレビューで自動的に更新されます。

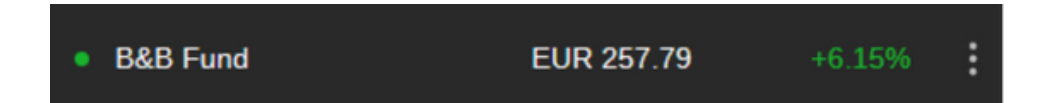

#### 資本金・ストップロスの設定

コピー取引口座のエクイティ・ストップロス(資本金ストップロス)は、コピー中いつでも設定 できます。

これにより、投資家は戦略をコピーする際の損失を制限することができます。

資産が指定したレベルを下回ると、コピーが自動的に停止され、戦略からコピーされたすべての オープンポジションが自動的にクローズされます。

1. エクイティ・ストップロスを設定するには、「設定」ボタンをクリックし、ドロップダウンメ ニューから「エクイティ・ストップロスの設定」を選択してください。

### 有効証拠金ストップロスを設定

2.「資本金ストップロスの設定」フォームがポップアップ表示されます。

ここで、資本金ストップロスの水準を指定してください。資本金がこの水準まで下がると、コピ ー取引口座は自動的にコピーを停止し、すべてのオープンポジションがクローズされます。

コピーが停止すると、コピー取引口座の全資金は自動的にメイン口座へ転送されます。 必要な金額は、直接入力するか、トグルやスライダーで調整できます。

最後に「資本金ストップロス」ボタンをクリックして設定を確定してください。

| 有効証拠金ストップロスを設定 - FIXIC            | ) cTrader   | ×          |
|-----------------------------------|-------------|------------|
| 有効証拠金ストップ                         | ロスを設定       |            |
| 有効証拠金が以下まで減少した場合に<br>コピーを停止:<br>● | i USD 50.00 | ¢          |
| USD 50.00                         |             | USD 497.46 |
| ок                                | キャンセル       |            |

これで資本金ストップロスの設定が完了します。

ストップロスを解除したい場合は、コピー取引口座の設定をクリックし、「エクイティ・ストッ プロスの削除」を選択して、表示されるポップアップで確定してください。

# エクイティ・ストップロスの削除

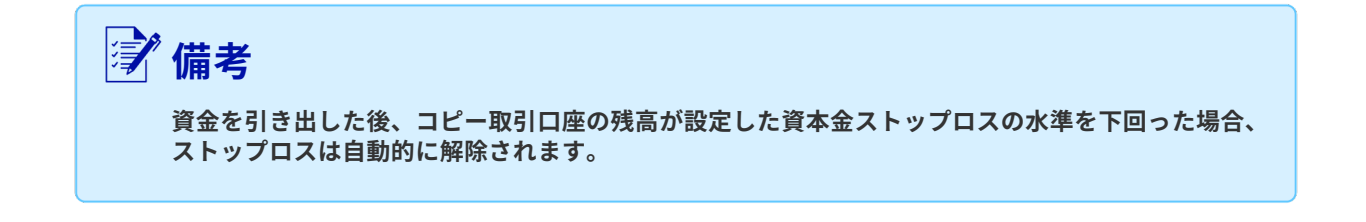

#### コピーの停止

投資家は、いつでも戦略のコピーを停止することができます。

1. コピーを停止するには、コピー取引口座の設定ボタンをクリックし、「コピーの停止」 を選択してください。

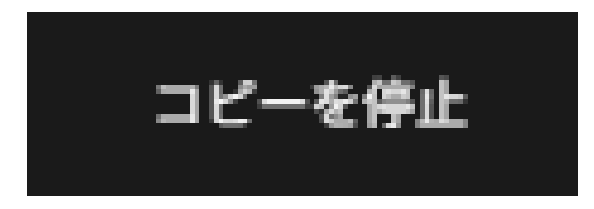

または、右上の [資金を追加] ボタンの隣にある戦略メニューから [コピーの停止] オプションを選択することもできます。

| コピーのス<br>開始泳 | <sup>(テータス</sup><br>音み | 資金                                         | を追加                   |
|--------------|------------------------|--------------------------------------------|-----------------------|
|              |                        |                                            | 資金を回収                 |
| All -0.49%   |                        | 詳細情報                                       | 別の口座でコピーを開始           |
|              | +0.05%                 | コピートレーディングロ                                | 有効証拠金ストップロスを設定        |
|              | 0.05%                  | レパレッジ                                      | コピーを停止                |
|              | -0.10%                 | コピーが開始されました                                | Investor Accessリンクを作成 |
|              | -0.15%                 | 戦略の詳細情報                                    |                       |
|              | -0.20%                 | 通貨                                         | EUR                   |
|              | -0.25%                 | レバレッジ                                      | 1:500                 |
|              | -0.30%                 | 条件<br>———————————————————————————————————— |                       |

2.「コピー停止」フォームがポップアップ表示されます。このフォームには、コピー停止後に請 求される未確定の管理手数料やパフォーマンス手数料の概算額が表示されます。

| ⑦ 備考                                                      |
|-----------------------------------------------------------|
| 戦略コピーを停止すると、コピー取引口座で保有しているすべてのオープンポジションが自動的に<br>クローズされます。 |
| コピー停止後、コピー取引口座の全資金は自動的にメイン口座へ振り替えられます。                    |

[コピーの停止] ボタンをクリックして、操作を確定してください。

| コピーを停止 - FIXIO cTrader X       |                                               |  |  |  |  |  |  |
|--------------------------------|-----------------------------------------------|--|--|--|--|--|--|
| コピーを停止                         |                                               |  |  |  |  |  |  |
| 戦略                             | INVESTIDIGITALE LOW RISK                      |  |  |  |  |  |  |
| 有効証拠金 [                        | USD 497.32                                    |  |  |  |  |  |  |
| 成果手数料 🥡                        | USD 0.00                                      |  |  |  |  |  |  |
| 管理手数料 👔                        | USD 0.00                                      |  |  |  |  |  |  |
| ! コピーを停止すると、既存<br>資金がコピートレーディン | 字のポジションはすべて決済され、すべての<br>ングロ座から取引口座に移転されます。  i |  |  |  |  |  |  |
| ! 有効証拠金ストップロスに                 | は削除されます。 🥡                                    |  |  |  |  |  |  |
| コピーを停止                         | キャンセル                                         |  |  |  |  |  |  |

コピーされていない戦略は、オレンジ色のインジケーターで表示されます。

| EliteFX Strategy | USD 20 093.08 | +2.32% | ÷ |
|------------------|---------------|--------|---|
|                  |               |        |   |

戦略のコピーを停止した際、一部のコピーされたポジションがマーケットクローズ中の場合があ ります。

マーケットが再開し、オープンポジションがクローズされて手数料が計算されると、ステータス は自動的に「停止」に変更されます。

この場合、コピー取引口座は停止状態となり、グレーのインジケーターで表示されます。

#### コピーの再開

または、投資プロファイルの右上にある[コピーの再開]ボタンをクリックしてください。

投資家は、戦略がコピー用に提供されている限り、いつでもコピーを再開できます。

コピーを再開するには、コピー取引口座の設定ボタンをクリックし、「コピーの再開」を選択し てください。

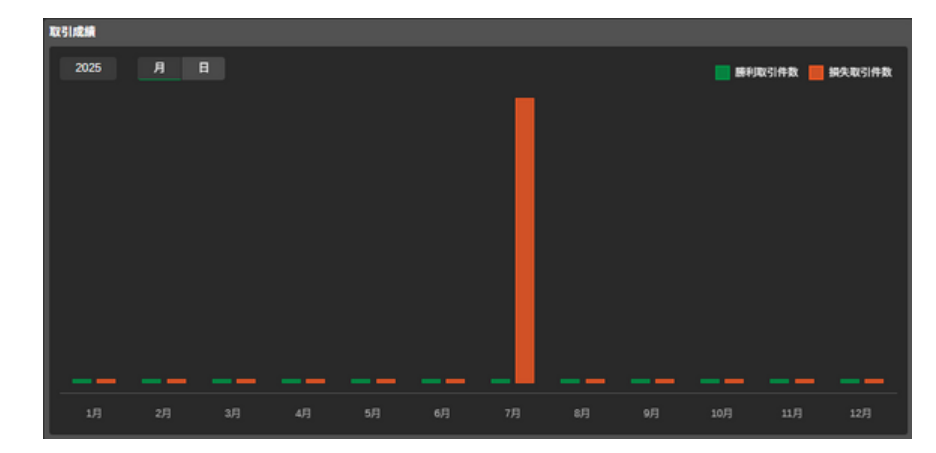

コピー再開フォームがポップアップ表示されます。コピー取引口座に十分な資金がある場合は、 [コピーを再開] ボタンをクリックするとコピーが再開されます。

| コピーを再開 - FIXIO cTrader >               |                                                      |  |  |  |  |  |  |  |
|----------------------------------------|------------------------------------------------------|--|--|--|--|--|--|--|
| 戦略: INVESTIDIGITALE LOW RISK           |                                                      |  |  |  |  |  |  |  |
| 口座 [                                   | Demo · 2000991 · USD 2 423.92 · 1:400 · FIXIO · 停止 ▼ |  |  |  |  |  |  |  |
| 金額 👔                                   | USD 500.00 \$                                        |  |  |  |  |  |  |  |
| 投資可能額                                  | USD 2 423.92                                         |  |  |  |  |  |  |  |
| 手数料と条件                                 |                                                      |  |  |  |  |  |  |  |
| 最小投資金額 👔                               | USD 500.00                                           |  |  |  |  |  |  |  |
| 成果手数料 (i)                              | 30.00%                                               |  |  |  |  |  |  |  |
| 管理手数料 ()                               | 0.00% 1年あたり                                          |  |  |  |  |  |  |  |
| 取引高手数料 🥡                               | USD 0.00 パーミル.                                       |  |  |  |  |  |  |  |
| 有効証拠金ストップロス = USD 50.00<br>用されます。      | )がお使いのコピートレーディングロ座に自動的に適 🡔                           |  |  |  |  |  |  |  |
| この戦略のすべての建てられたポジシ                      | ョンが直ちにコピーされます。                                       |  |  |  |  |  |  |  |
| ! お客様のレバレッジは戦略提供者                      | のレパレッジより低いです。 🦷 i                                    |  |  |  |  |  |  |  |
| お客様のロスカットは戦略提供者のロ                      | スカットとは異なる場合があります。 🧴 🧃                                |  |  |  |  |  |  |  |
| お客様は、によって、引き続き拘束さ<br>センス契約, 以前ご同意いただいた | <b>れることにご注意ください</b> cTraderのエンドユーザーライ                |  |  |  |  |  |  |  |
| コピーを再開                                 | キャンセル                                                |  |  |  |  |  |  |  |

コピー取引口座の残高が戦略の最低投資額を下回っている場合は、コピーを再開できません。 この場合、まず資金の追加を求められますので、[資金を追加]ボタンをクリックしてください。

| コピー再開に必要                         | な資金 - Spotware cT                       | rader           | × |
|----------------------------------|-----------------------------------------|-----------------|---|
| お客様のコピー取<br>最低投資額を下回<br>今すぐコピーのた | 【引口座の資金が、このス<br>⊡っています。<br>⊱めに資金を追加しますか | トラテジーに必要な<br>^? |   |
| 資金を追                             | ba                                      | キャンセル           |   |

「資金を追加」フォームがポップアップ表示されます。コピー取引口座に追加する金額を指定し てください。必要な金額を入力するか、スライダー(トグル)で調整できます。

下部に表示される取引口座の利用可能資金と、必要最低資金の合計をご確認ください。利用可能 資金を超えたり、必要最低資金に満たない金額は追加できません。

内容を確認したら、[資金を追加]ボタンをクリックしてください。

| 資金を追加 - FIXIO cTrader >      |                                            |  |  |  |  |  |  |  |
|------------------------------|--------------------------------------------|--|--|--|--|--|--|--|
| 戦略: INVESTIDIGITALE LOW RISK |                                            |  |  |  |  |  |  |  |
| 入金元口座 i                      | Demo · 2000991 · USD 1 923.92 · 1:400 V    |  |  |  |  |  |  |  |
| 金額                           | USD 0.01 💠 Ŧ                               |  |  |  |  |  |  |  |
| 投資可能額                        | USD 1 923.92                               |  |  |  |  |  |  |  |
| 現在の投資額 🡔                     | USD 498.18                                 |  |  |  |  |  |  |  |
| <b> </b>                     | ると、それに応じてポジション量が再計算<br>ジションが変更される可能性があります。 |  |  |  |  |  |  |  |
| 資金を追加                        | キャンセル                                      |  |  |  |  |  |  |  |

#### 戦略ページを開く

戦略ページにアクセスしたい場合は、このオプションを選択すると、自動的にアプリケーション で戦略ページが開きます。

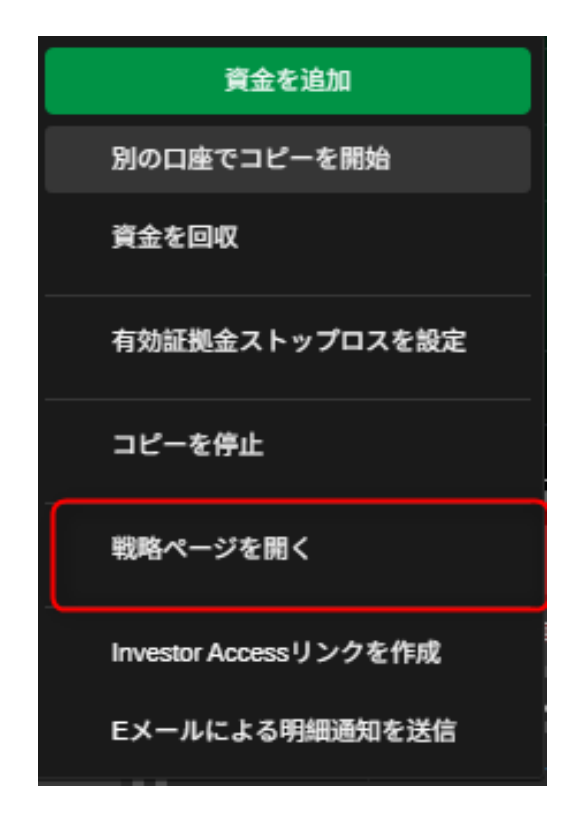

#### 投資家アクセスリンクの作成

このオプションを使用すると、アクセス用リンクとパスワードの組み合わせが自動的に生成され、他のユーザーにあなたのアカウントプロフィールへの限定的な閲覧(読み取り専用)権限を 付与できます。

「投資家パスワードの作成」をクリックし、表示されたリンクをコピーしてください。 リンクを受け取ったユーザーは、あなたの取引統計、オープンポジション、取引履歴を閲覧でき ます。

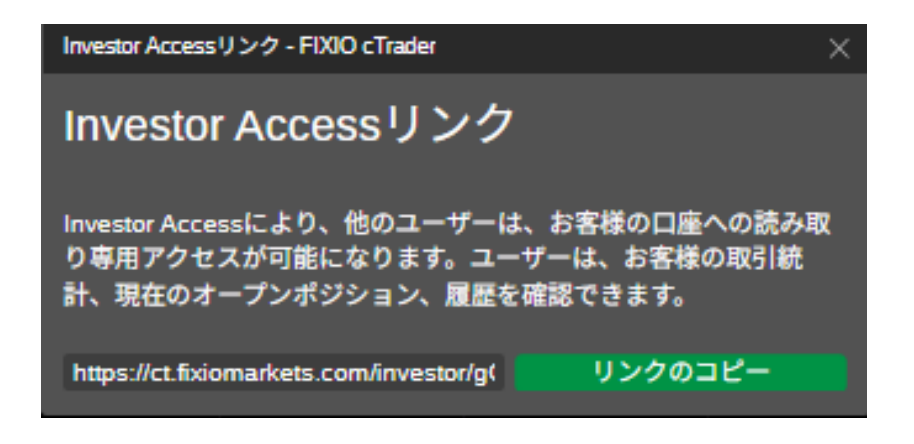

### 電子メールでのお問い合わせ

このオプションを選択すると、戦略の最新状況を知らせるレポートが電子メールで送信されます。

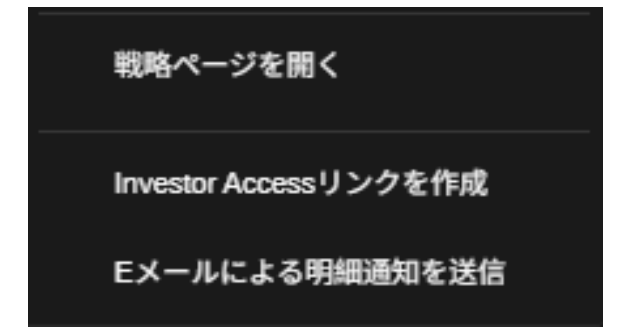

#### 投資家情報

投資プロファイルには、コピー取引口座の取引活動に関する詳細な情報が表示されます。 cTrader Copyメインページの左側にあるアカウントリストからコピー取引口座を選択すると、 右側に投資家情報が表示されます。

投資家情報の上部には、以下の内容が記載されています。

- コピーしている戦略名(クリックすると戦略プロフィールが表示されます)
- コピー取引口座の番号
- コピー取引口座の全期間の投資収益率(ROI)
- 現在の資本金
- 設定されている場合は資本金ストップロスのレベル
- コピーの状態(開始、停止、停止処理中、クローズのみ)

#### ステータスの意味

- 開始:コピー中
- 停止:コピーが停止しています
- 停止処理中:コピーの停止手続き中(ポジションがすべてクローズされると停止になります)
- クローズのみ:新規ポジションはコピーされず、クローズのみ反映されます。この状態が表示された場合は、ブローカーにご相談ください。

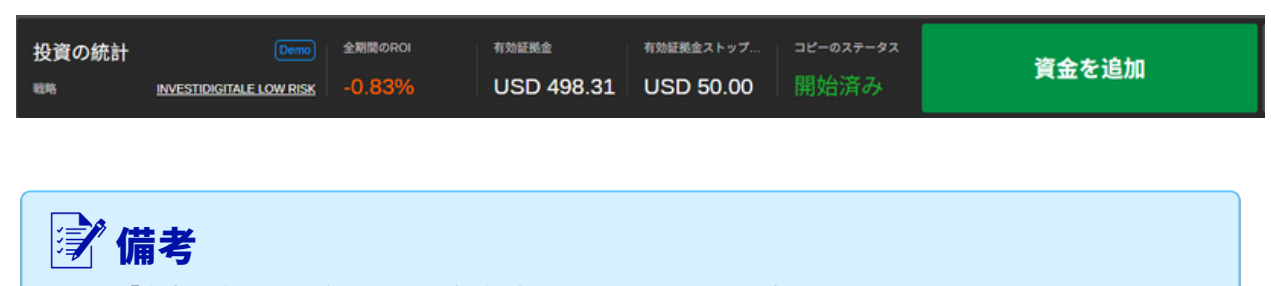

「資金を追加」オプションは、投資プロファイルの右上にも表示されています。

#### 投資家パスワード

cTrader Copyでは、ご自身の口座で「投資家パスワード」を生成することで、他のユーザーに リアルタイムで口座プロフィールへの限定的な閲覧(読み取り専用)権限を付与できます。

これにより、他のユーザーはあなたの取引統計、現在のオープンポジション、取引履歴、収益 状況などを確認できるようになります。

1. パスワードを生成するには、コピー取引口座の設定をクリックし、「投資家パスワードの作 成」を選択してください。

Create Investor Password

または、戦略プロフィールの右上にある[資金を追加]ボタンの隣のドロップダウンメニュー から、「投資家パスワード」オプションを選択してください。

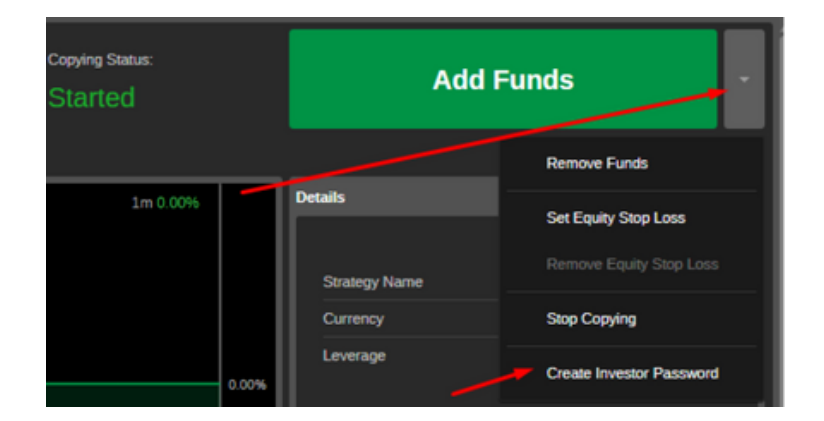

2. あなたのアカウントプロフィールに直接アクセスできる投資家パスワードが生成されます。 リンクとパスワードをコピーし、必要な相手に送信してください。

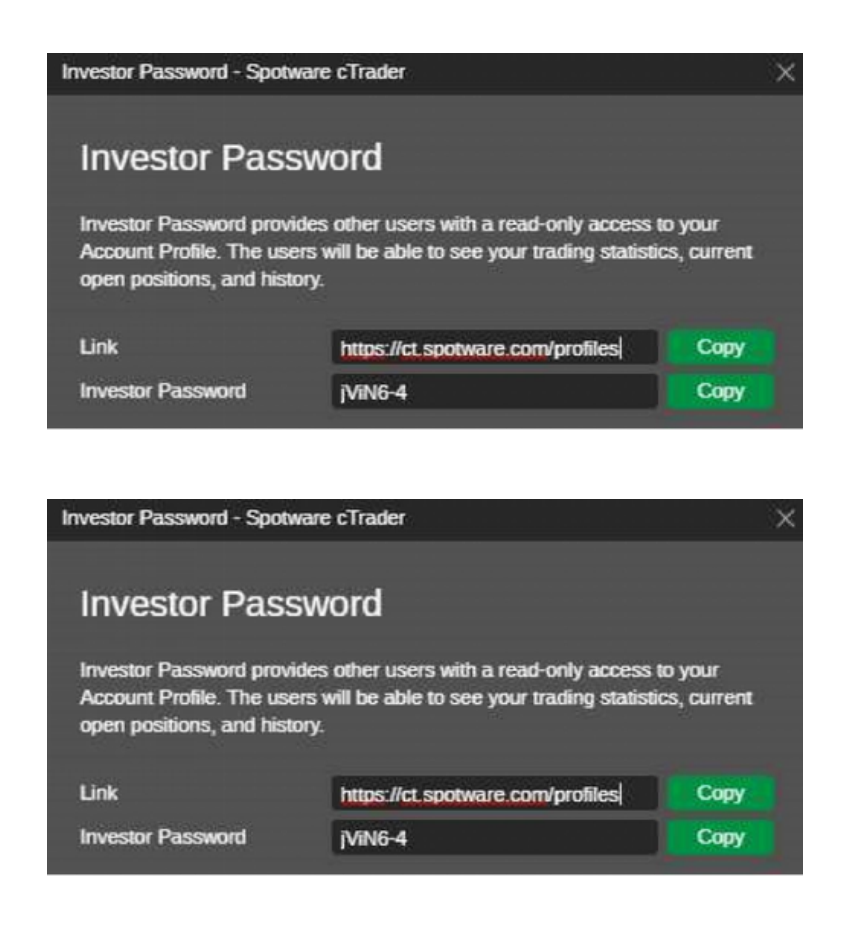

受信者があなたから送られたリンクを開くと、パスワードの入力画面が表示されます。

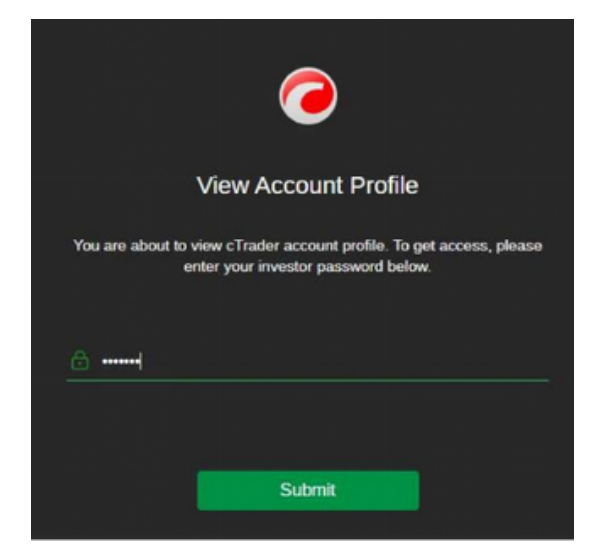

パスワードを入力すると、ユーザーはあなたのアカウントプロフィールに読み取り専用でアクセス でき、ROI、概要、資本金、パフォーマンス、数量内訳、取引履歴、ポジション情報などを閲覧で きます。

| TRADERS FIRST               |             |            |                    | sunt: Demo - 3244589 - He                                                                                                    | dged - EUR - 1:1 |
|-----------------------------|-------------|------------|--------------------|----------------------------------------------------------------------------------------------------|------------------|
| ICH (%)                     |             |            |                    | Summary                                                                                                    |                  |
|                             |             |            | 2 m 8 000<br>8 30% | Her Profit<br>Profit Factor ()<br>Process Profitable ()<br>Mar Bilance Dravition ()<br>daaring Datorce ()<br>Current Bilance<br>Explif ()<br>Deposits<br>Withdhawith<br>Margin Urget ()<br>Action wave |                  |
| 18 Oil 2019                 | 20 Gel 2019 | 21 04 2019 | 22 Oct 2018        |                                                                                                    |                  |
| quity                       |             |            |                    |                                                                                                    |                  |
| Sav 1m 3m 6m Sy Al          |             |            |                    |                                                                                                    | EUR 450.00       |
|                             |             |            |                    |                                                                                                    | EUR 400.00       |
|                             |             |            |                    |                                                                                                    | EUH 350.00       |
|                             |             |            |                    |                                                                                                    | FUR 250.00       |
|                             |             |            |                    |                                                                                                    | CUR 200.00       |
|                             |             |            |                    |                                                                                                    |                  |
| - Balance                   |             |            |                    |                                                                                                    |                  |
| Equity<br>Nim / Max Equity  |             |            |                    |                                                                                                    |                  |
| A / A Deposits / Webdrawals |             |            |                    |                                                                                                    |                  |

投資家パスワードを変更するには、アカウント設定または戦略プロフィールの右上にある「投資 家パスワードの表示」をクリックしてください。

| High ROI in short time          | EUR 500.00       | 0.00% |                          |
|---------------------------------|------------------|-------|--------------------------|
| D 3207876 - EUR 980 644.22 - 1: | 500 - Spotware   | DM    | Add Funds                |
| High ROI in short time          | EUR 100.00       | 0.00% | Remove Funds             |
| D 3219096 - EUR 82.60 - 1:100 - | Spotware         | DM    | Set Equity Stop Loss     |
| D 3223765 - EUR 947 016.33 - 1: | 500 - Spotware   | DM    | Remove Equity Stop Loss  |
| High ROI in short time          | EUR 97.00        | 0.00% | Stop Copying             |
| D 3226051 - EUR 1 000 116.97 -  | 1:100 - Spotware | DM    | Open Strategy Page       |
| D 3226077 - EUR 999 995.34 - 1: | 100 - Spotware   | DM    | View Investor Password   |
| D 3226656 - EUR 1 000 000.00 -  | 1:100 - Spotware | DM    | Delete Investor Password |

ポップアップで新しいパスワードを入力し、それをコピーして受信者に送信してください。

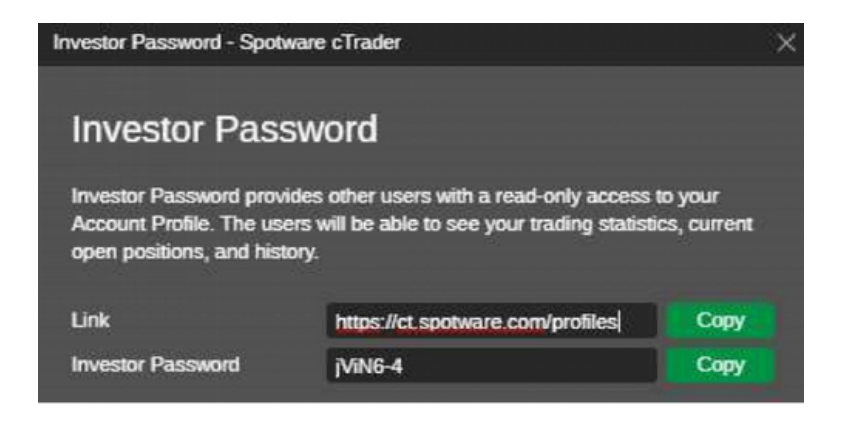

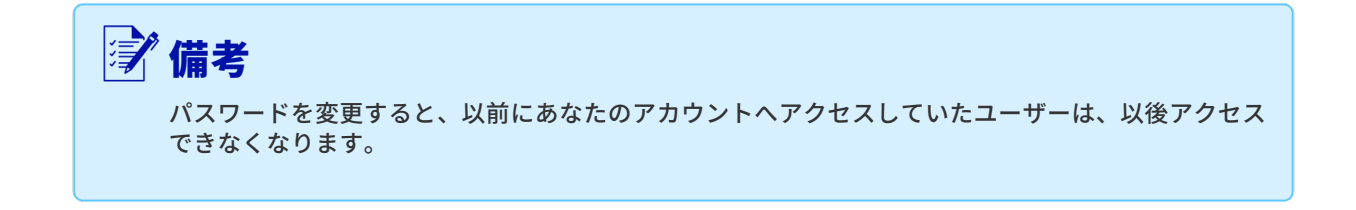

「投資家パスワードを削除する」を選択すると、パスワードが完全に削除され、アカウントへの アクセスも終了します。

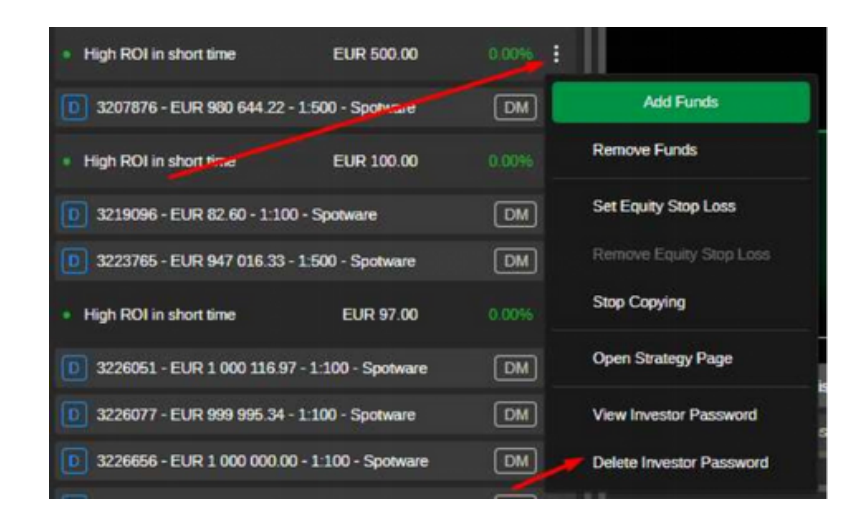

#### パスワードを完全に削除するには、確認画面で操作を確定してください。

| Delete Investor Password                                      | ×                                                            |
|---------------------------------------------------------------|--------------------------------------------------------------|
| Are you sure you want to<br>The users will not be able to vie | delete Investor Password?<br>w your Account Profile anymore. |
| Delete                                                        | Cancel                                                       |

#### チャート

各投資プロフィールには、戦略コピー中の取引状況を素早く確認できる各種チャートが用意され ています。

プロフィールページを下にスクロールすると、すべてのチャートが表示されます。

利用できる主なチャートは、ROI(%)、資本金(Equity)、月次ROI、数量内訳です。

チャート上にカーソルを合わせると、該当箇所の詳細な情報が表示されます。

#### **ROI(%)**

ROI(%)チャートは、X軸に時間、Y軸に利益率(%)を表示します。

コピー開始時からの残高を基準に、戦略コピー中の収益率を確認できます。

チャート左上で、1週間から全期間(All the Time)までタイムフレームを選択可能です。

ROIチャートは毎日自動更新されます。

cTrader CopyにおけるROIの計算方法については、「ROI計算」セクションをご参照ください。

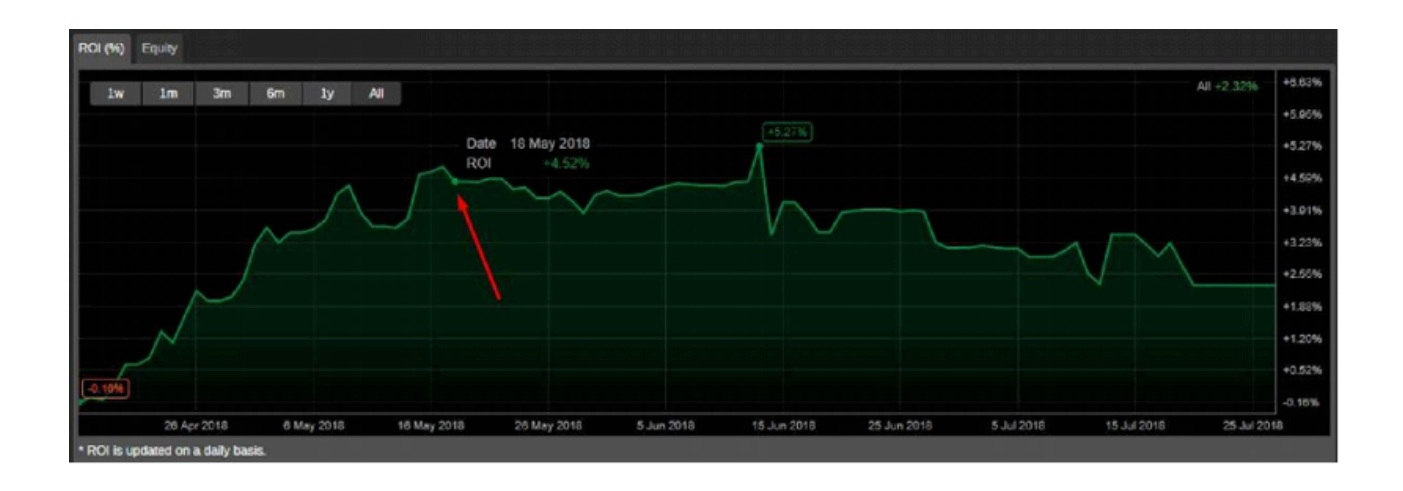

#### 資本金

資本金チャートは、X軸に時間、Y軸に現金価値(資本金額)を表示します。

このチャートでは、選択した期間中のコピー取引口座の資本残高の推移を確認できます。

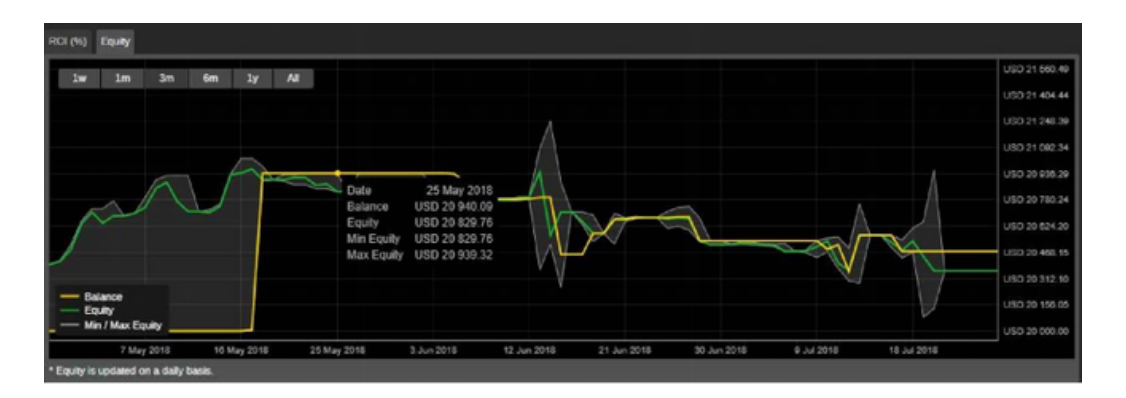

#### 詳細

コピーしている戦略の詳細は、画面右側の「詳細」セクションに表示されます。

ここでは、戦略のコピー開始日時、戦略の通貨とレバレッジ、コピー条件を確認できます。

「条件」には、必要最低投資額や、コピー時にかかる手数料が記載されています。

- 最低投資額(米ドル):戦略のコピーを開始する際に、取引口座からコピー取引口座 へ割り当てる必要がある最低資金額です。コピー中に資本金が最低投資額を下回る 場合、コピー取引口座から資金を引き出すことはできません。
- 成功報酬手数料:ハイウォーターマーク方式に基づく純益に対して請求される手数 料です。
- 管理手数料:戦略提供者が投資家の資金を管理する対価として請求する手数料です。
- 取引量手数料:コピーされた取引数量100万通貨ごとに発生する手数料です。

cTrader Copyの料金について詳しくは、「コピー料金の詳細」をご覧ください。

| 詳細情報         |                     |
|--------------|---------------------|
| コピートレーディングロ座 | 2001188             |
| レパレッジ        | 1:400               |
| コピーが開始されました  | 03 7月 2025 17:22:41 |
| 戦略の詳細情報      |                     |
| 通貨           | EUR                 |
| レバレッジ        | 1:500               |
| 条件           |                     |
| 最小投資金額 i     | USD 500.00          |
| 成果手数料 i      | 30.00%              |
| 管理手数料 (i)    | 0.00% 1年あたり         |
| 取引高手数料 🤃     | USD 0.00 パーミル.      |

#### テーブル

投資家のポジション、履歴、取引、および取引統計は、カスタマイズ可能な表形式で表示されま す。

列の見出しはドラッグ&ドロップで並び替えることができます。

また、列の見出しを右クリックすると、表示したい項目を有効・無効に切り替えることができま す。

#### ポジション

ポジション表には、投資家が現在保有しているオープンポジションが表示されます。

| ポジション 2   | 履歷 入出金取得     |              |          |           |         |           |          |          |            |              |           |           |              |
|-----------|--------------|--------------|----------|-----------|---------|-----------|----------|----------|------------|--------------|-----------|-----------|--------------|
|           | م            | All Channels | •        |           |         |           |          |          |            |              | • 純利益     | :総利益は1分遅れ | で更新されます。     |
|           | 作成済み (UT     | 通貨ペア         |          |           |         | 現在の価格     |          | 手数料      | 決済手数料      |              |           | 総額 (USD)  | 純額 (USD)     |
| PID32747  | 03 7月 2025 1 | AUDNZD       | 1 000.00 | 売り        | 1.0820  | 1.0835    | 0.00     | 0.00     | 0.00       | cTrader Copy |           |           |              |
| PID32748  | 03 7月 2025 1 | NZDCAD       | 1 000.00 | 買い        | 0.8261  | 0.8244    | 0.00     | 0.00     | 0.00       | cTrader Copy |           |           |              |
|           |              |              |          |           |         |           |          |          |            |              |           |           |              |
| 口座残高: USI | D 500.00     | 有効証拠金: USD   | 498.31   | 必要証拠金: U: | SD 3.16 | 余剰証拠金: US | D 494.96 | 必要証拠金維持? | IS 754.43% | 未実現総損益:      | USD -2.16 | 未実現続損益    | 1: USD -2.16 |

これは、標準的なcTraderの設定可能なポジションテーブルに「未実現出来高手数料」列を追加 したものです。

この列には、戦略提供者がポジション決済時に請求する取引量手数料(Volume Fee)の金額が 表示されます。

「未実現出来高手数料」列を表示するには、任意の列見出しを右クリックし、ドロップダウンメ ニューから「未実現出来高手数料」にチェックを入れてください。

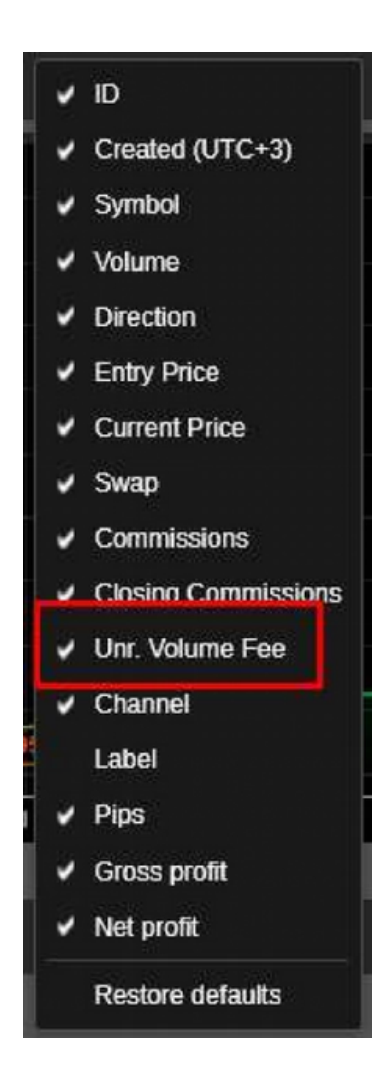

投資家は、投資プロファイルからポジションの管理や決済を行うことはできませんのでご注意 ください。

すべてのポジションを一括で決済できるのは、戦略コピーを停止したときのみです。

#### 履歴

履歴テーブルには、戦略コピー中に約定した、または約定を試みたすべての取引(ディール)が 一覧表示されます。

| ボジション 🔼  | 展展 入出金取引 |              |                  |                 |              |        |      |              |      |          |             |  |
|----------|----------|--------------|------------------|-----------------|--------------|--------|------|--------------|------|----------|-------------|--|
|          | Q        | All Channels | ▼ 期間: ● 今月 ▼     | O3/07/2025 ▼    | - 03/07/2025 |        |      |              |      |          | 明編          |  |
|          | 通貨ペア     | 売り/買い (新     | .   新規注文時間 (     | 決済時間 (UTC+7)    | エントリー価格      | 決済価格   | 手数料  |              |      | 純額 (USD) | 口座残高 USD    |  |
| DID74565 | AUDNZD   | 売り           | 03 7月 2025 16:30 | 03 7月 2025 17:2 | 1.0815       | 1.0834 | 0.00 | cTrader Copy | 0.00 |          | 498.85      |  |
| DID74566 | NZDCAD   | 買い           | 03 7月 2025 16:30 | 03 7月 2025 17:2 | 0.8264       | 0.8247 | 0.00 | cTrader Copy | 0.00 |          | 497.60      |  |
|          |          |              |                  |                 |              |        |      |              |      |          |             |  |
|          |          |              |                  |                 |              |        |      |              |      |          |             |  |
|          |          |              |                  |                 |              |        |      |              |      |          |             |  |
|          |          |              |                  |                 |              |        |      |              |      |          |             |  |
|          |          |              |                  |                 |              |        |      |              |      |          | 実現損益: -2.40 |  |

これは、標準のcTrader履歴テーブルに「出来高手数料」列が追加されたものです。

この列には、戦略提供者によって請求された出来高手数料の金額が表示されます。

「出来高手数料」列を表示するには、任意の列見出しを右クリックし、ドロップダウンメニュー で「出来高手数料」にチェックを入れてください。

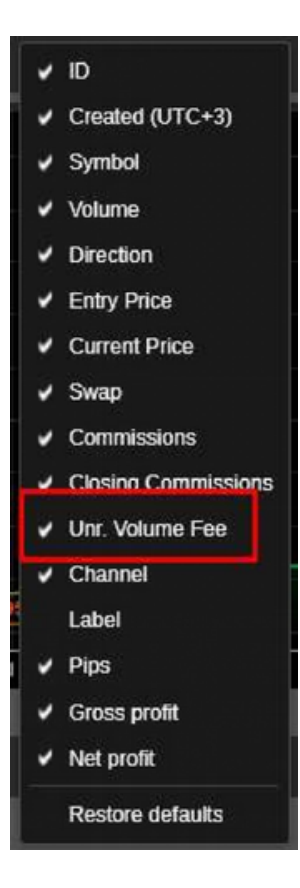

### トランザクション

- ID: 各取引の固有ID
- 時間:取引が行われた日時
- タイプ:取引の種類(入金または出金)
- 金額:取引金額

「トランザクション」タブには、コピー取引口座におけるすべての入出金や手数料の詳細が表示 されます。

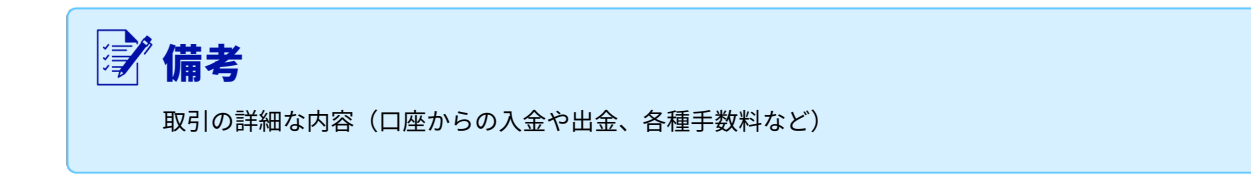

| ID       | 通貨ペア   | 売り/買い (新. | 新規注文時間 (   決済時間 (        | UTC+7) エントリー価格 | ; 決済価格 | 手数料  | チャネル         | スワップ | 純額 (USD) | 口座残高 USD |
|----------|--------|-----------|--------------------------|----------------|--------|------|--------------|------|----------|----------|
| DID74565 | AUDNZD | 売り        | 03 7月 2025 16:303 7月 202 | 5 17:2 1.0815  | 1.0834 | 0.00 | cTrader Copy | 0.00 |          | 498.85   |
| DID74566 | NZDCAD | 買い        | 03 7月 2025 16:303 7月 202 | 5 17:2 0.8264  | 0.8247 | 0.00 | cTrader Copy | 0.00 |          | 497.60   |
|          |        |           |                          |                |        |      |              |      |          |          |
|          |        |           |                          |                |        |      |              |      |          |          |

ROI(月次)

ROI(月)チャートは、コピー開始以降、各月ごとの投資収益率を表示します。

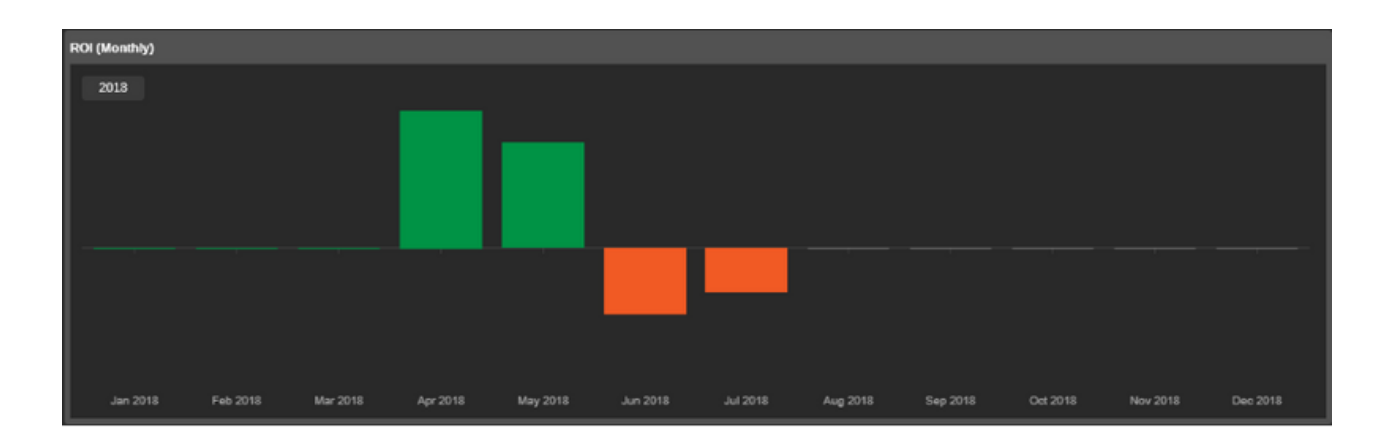

### パフォーマンス

パフォーマンスチャートは、戦略における勝ちトレードと負けトレードの比率を表示します。

時間帯トグルで期間を切り替えることができ、チャートにカーソルを合わせると、取引回数や割 合が正確に表示されます。

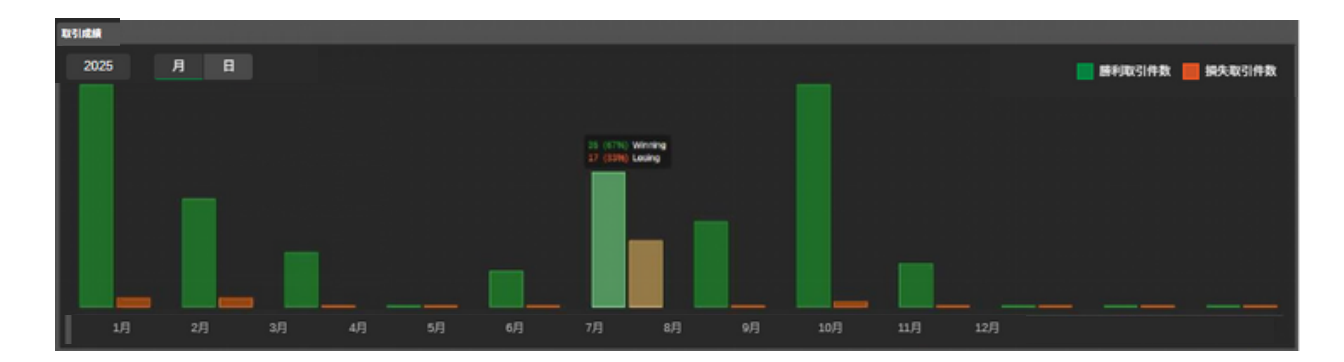

パフォーマンス統計

パフォーマンス統計には、戦略に関するすべての取引の詳細が含まれています。

- 総取引数:全取引の合計数
- 勝ちトレード:勝ちトレードの合計数とその割合
- ロング(勝ち):ロングポジションで勝った取引の合計数と割合
- ショート(勝ち):ショートポジションで勝った取引の合計数と割合
- 負けトレード:負けトレードの合計数とその割合
- ロング(負け):ロングポジションで負けた取引の合計数と割合
- ショート(負け):ショートポジションで負けた取引の合計数と割合

| 運用成績統計 |             |
|--------|-------------|
|        |             |
|        |             |
|        |             |
| 取引     |             |
| 合計取引件数 | 2           |
| 勝利取引件数 | 0 (0.00%)   |
| 買い     | 0 (0.00%)   |
|        | 0 (0.00%)   |
| 損失取引件数 | 2 (100.00%) |
| 買い     | 1 (50.00%)  |
| 売り     | 1 (50.00%)  |
|        |             |
|        |             |
|        |             |

#### 出来高内訳

出来高内訳の円グラフには、取引された各シンボルごとの出来高と、全体に対する比率が表示されます。

| 取引数量の動向           |                |                       |                 |                         |   |   |   |   |                   |
|-------------------|----------------|-----------------------|-----------------|-------------------------|---|---|---|---|-------------------|
| 1週間 1か月 3か月 6か月 1 | 年 All          |                       |                 |                         |   |   |   |   |                   |
|                   | 通貨ペア<br>MUDNZD | 取引高 ▼<br>USD 1 972.91 | 取引高 %<br>51.98% | 取引1件あたり<br>USD 1 972.91 |   |   |   |   | 損失取引件数<br>100.00% |
|                   | NZDCAD         | USD 1 822.47          | 48.02%          | USD 1 822.47            |   |   |   |   | 100.00%           |
|                   | すべての通貨         | USD 3 795.38          | 100.00%         | USD 1 897.69            | 2 | - | - | 2 | 100.00%           |

#### トレード

コピーされたすべての取引統計は、「取引」テーブルに表示されます。 取引情報は、1日単位から全期間まで、または任意のカスタム期間でフィルタリングできます。

フィルタの下には、「全取引」「ロング取引」「ショート取引」に区分された以下の取引統計が表 示されます。

- 純利益:コピーされた全トレードで実現した損益の合計
- プロフィットファクター:純利益合計を純損失合計で割った比率
- 手数料:ブローカーに支払った手数料総額
- 最大残高ドローダウン:残高の最大ドローダウン額
- 総取引数:全取引の合計数
- 勝ちトレード:勝利した取引の合計数
- 最大勝ちトレード:最も利益が大きかった取引
- 負けトレード:損失となった取引の合計数
- 最大損失トレード:最も損失が大きかった取引
- 平均トレード額:全取引の平均利益額
- 総獲得ピップス:総獲得ピップスから損失分を差し引いた値
- 取引あたりの平均獲得ピップス:合計ピップスを取引数で割ったもの
- 平均トレード期間:口座で未決済だった時間の合計を取引数で割ったもの
- USD取引量:USDで取引された総量

|      | and the second                         |               |               |               |
|------|----------------------------------------|---------------|---------------|---------------|
| AX51 | 通貨ペア                                   |               |               |               |
| 期間   | : • 今月 🔻 💿 03/07/2025 🔻 — 03/07/2025 🔻 |               |               |               |
|      |                                        |               |               |               |
|      | 純利益                                    | -2.40         | -1.25         | -1.15         |
|      | プロフィットファクター                            | 0.00          | 0.00          | 0.00          |
|      | 手数料                                    | 0.00          | 0.00          | 0.00          |
|      | 最大口座残高ドローダウン                           | 0.48%         | 0.25%         | 0.23%         |
|      | 合計取引件数                                 |               |               |               |
|      | 勝利取引件数                                 |               | 0             | 0             |
|      | 最大勝利取引                                 | 0.00          | 0.00          | 0.00          |
|      | 損失取引件数                                 |               |               |               |
|      | 最大損失取引                                 | -1.25         | -1.25         | -1.15         |
|      | 平均取引                                   | -1.20         | -1.25         | -1.15         |
|      | 合計pips                                 | -35.92        | -16.98        | -18.93        |
|      | 平均pips                                 | -17.96        | -16.98        | -18.93        |
|      | 平均取引時間                                 | 49m 26s 963ms | 49m 26s 979ms | 49m 26s 947ms |
|      | 取引高 (USD)                              | 3.8k          | 1.82k         | 1.97k         |

#### シンボル

「シンボル」タブには、クローズされたポジションをもとに、コピー取引口座で取引されたすべてのシンボルが一覧表示されます。

各シンボルについて、取引回数、獲得ピップス、純利益、勝率、損失率などの統計が確認できま す。

シンボルリストは、1日単位から全期間まで、または任意のカスタム期間でフィルタリングでき ます。

| 通貨ペア                                  | 1日本 1 日本 1 日本 1 日本 1 日本 1 日本 1 日本 1 日本 |  |          |  |  |          |  |  |  |           |             |
|---------------------------------------|----------------------------------------|--|----------|--|--|----------|--|--|--|-----------|-------------|
| • • • • • • • • • • • • • • • • • • • |                                        |  |          |  |  |          |  |  |  |           |             |
|                                       |                                        |  | 売り       |  |  |          |  |  |  |           |             |
| 通貨ペア                                  |                                        |  |          |  |  |          |  |  |  |           | 損失 (%)      |
| AUDNZD                                |                                        |  | USD 0.00 |  |  |          |  |  |  | 0 (0.00%) | 1 (100.00%) |
| NZDCAD                                |                                        |  |          |  |  | USD 0.00 |  |  |  | 0 (0.00%) | 1 (100.00%) |
|                                       |                                        |  |          |  |  |          |  |  |  |           |             |

#### 概要

「概要」セクションには、コピー取引口座の基本的な財務統計が表示されます。 ここでは、以下の項目を確認できます。

- 口座期間:コピー取引口座が開設されてからの期間
- 開始残高:戦略開始時の口座残高
- 総純利益:コピー取引口座で得られた純利益の合計
- 入金:コピー取引口座への総入金額
- 出金:コピー取引口座からの総出金額
- 最終残高:コピー取引口座の現在の残高

| <b>既要</b>      |              |
|----------------|--------------|
|                |              |
| 純利益            |              |
| プロフィットファクター 🥫  | 0.00         |
| 勝率 (           | 0.00%        |
| 最大口座残高ドローダウン 🯹 | 0.48%        |
| 開始時の口座残高       | USD 500.00   |
| 現在の口座残高()      | USD 500.00   |
| 有効証拠金 (        | USD 497.02   |
| 入金             | USD 1 000.00 |
| 出金             | USD -497.60  |
| 使用中の必要証拠金 👔    | USD 7.96     |
| 開始日            | 03 7月 2025   |

# 戦略提供者になるには

cTraderアカウントをお持ちの方は、取引戦略を公開して投資家から手数料を受け取る「戦略提 供者」として活動できます。

戦略提供のオプションは、ご自身のアカウントプロフィールから利用できます。

アカウントおよび戦略プロフィールで詳細情報をご確認のうえ、下記の手順でコピー用の戦略を 提供してください。

備考
 コピー用の戦略を提供できるのは、ヘッジロ座を利用しているトレーダーのみです。
 ネッティングロ座では戦略を提供することはできません。

お客様がより良い戦略を選択できるよう、cTrader Copyでは、コピー可能なすべての戦略に以下 の要件が設けられています。

### 必要条件

- 口座残高がプラスであること
- 少なくとも1つのオープンポジションがあること
- 過去24時間以内に1回以上の取引があること
- 総合ROIが-90%以上であること

これらの要件は、現在戦略提供者として活動している方や、これから戦略提供者になろうとする 方すべてに適用されます。

条件を満たさない戦略は戦略一覧に表示されず、投資家はコピーすることができません。

### ▲ 警告

要件を満たさない戦略は、次のルールの対象となります。

- \* それらは戦略リストには表示されません。 トレーダーが戦略ファインダーを使用する場合、それ
- らは検索結果に表示されません。 戦略への直接リンクからのみアクセスできます。

### ▶ 戦略の提供

戦略提供者になるには、左側のアカウントリストから取引口座を選択し、クリックしてください。

すると、右側にアカウントプロフィールが表示されます。

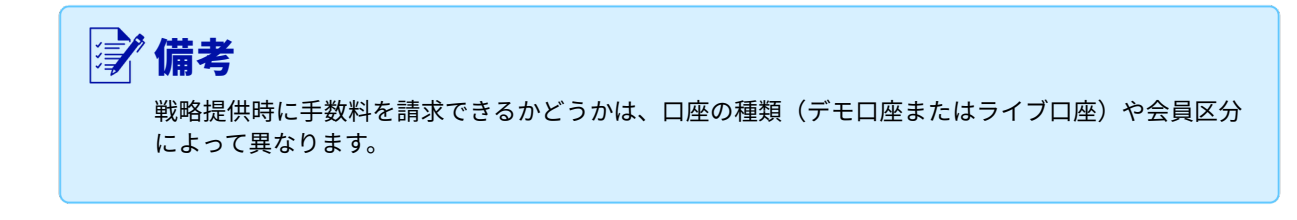

- フルメンバーの戦略提供者は、ライブロ座の投資家に対して、戦略コピーの手数料を請求できます。
- 一方、デモ会員の戦略提供者は、無料の戦略のみ提供可能です。

また、どの種類の戦略をコピーできるかは、投資家がフルメンバーかデモメンバーかによって、ブ ローカー側で制限されています。詳しくは「ストラテジーへの投資」セクションをご覧くださ い。

戦略の提供を始める前に、ご自身のアカウントのメンバーシップタイプを確認してください。 アカウントプレビューに表示される「FM」はフルメンバー、「DM」はデモメンバーを意味しま す。

1035404 - USD 8 199.45 - 1:30 - Fondex
 デ
 備考
 デモ戦略の提供は、仮想の資金のみを扱い、投資家から課金することを意図していません。

1. 自分の戦略を他のトレーダーに提供し始めるには、アカウントプロファイルの右上 にある 「戦略提供者」になるをクリックしてください。

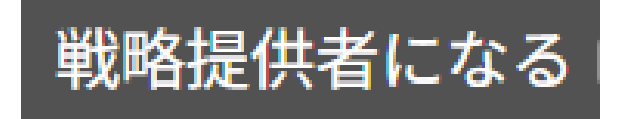

2.「戦略提供者になる」フォームがポップアップ表示されます。このフォームで、次の項目を設定 します。

• 戦略名:戦略リストで投資家に表示される戦略の名前です。

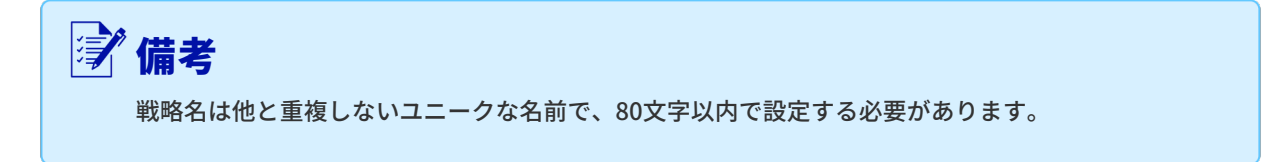

#### 条件:

- 最小投資額:投資家が戦略をコピーする際に必要となる最低資金額です。数値を入力する か、スライダーで調整します。
- 取引量手数料:100万USDごとに課金される取引量手数料(最大10USDまで)です。
- パフォーマンスフィー:ハイウォーターマーク方式で計算される純利益に対して請求できる
   手数料(最大30%まで)です。
- 管理料:投資家の資金管理に対して請求できる手数料(投資家資金の最大10%まで)です。
- 手数料受取用口座:入金手数料や投資家からの手数料を受け取るための専用ライブロ座です (主な取引口座とは別のものをご用意ください)。
- コピーの許可先:コピーを許可する対象を「ライブ口座のみ」または「ライブ口座・デモロ 座の両方」から選択できます。設定を変更する場合は、戦略を一度停止する必要がありま す。

#### 視認性:

- コピーの許可対象:戦略を閲覧・コピーできる対象を、「すべてのユーザー」または「招待リンクを持つトレーダーのみ」から選択できます。共有オプションの詳細は、本ドキュメント内の「投資家の招待」セクションをご参照ください。
- ポジションの表示範囲:公開ポジションの閲覧権限を、「全ユーザー」または「コピーしている投資家のみ」から選択できます。

#### 説明:

戦略の説明文を追加します。書式設定パネルを使って、テキストの装飾や画像、リンクの挿入が できます。

この説明は、戦略プロフィール内で投資家に公開されます。

入力が完了したら、「戦略提供者になる」ボタンをクリックして、内容を確定してください。

| 戦略提供者にな                   | ະຈ 🛛                                                                                           |                                    |
|---------------------------|------------------------------------------------------------------------------------------------|------------------------------------|
| 戦略名 👔                     |                                                                                                |                                    |
| 条件(                       |                                                                                                |                                    |
| 最小投資金額 👔                  | USD 100                                                                                        | \$                                 |
| 成果手数料 👔                   | 0 %                                                                                            | \$                                 |
| 管理手数料 i                   | 0 % 1年あたり                                                                                      | •                                  |
| 取引高手数料 👔                  | USD 0 パーミル.                                                                                    | <b>*</b>                           |
| コピーの許可対象 🥡                | ライブとデモ                                                                                         | ×                                  |
| 表示設定                      |                                                                                                |                                    |
| 表示対象 🥡                    | 全員                                                                                             | •                                  |
| ポジションの表示対象 🥡              | 全員                                                                                             | •                                  |
| 説明                        |                                                                                                |                                    |
| 標準 v 12 v B               | $I  \underline{\cup}    \blacksquare   \mathrel{\mathop:}\equiv \mathrel{\mathop:}\equiv \mid$ | = = = =   \$\$                     |
| 戦略の詳細をここに入力               | します。                                                                                           |                                    |
| お客様は、によって、引き続<br>ご同意いただいた | き拘束されることにご注意ください                                                                               | cTraderのエンドユーザーライセンス契約 <b>, 以前</b> |
| 戦略提供                      | 特許になる                                                                                          | キャンセル                              |

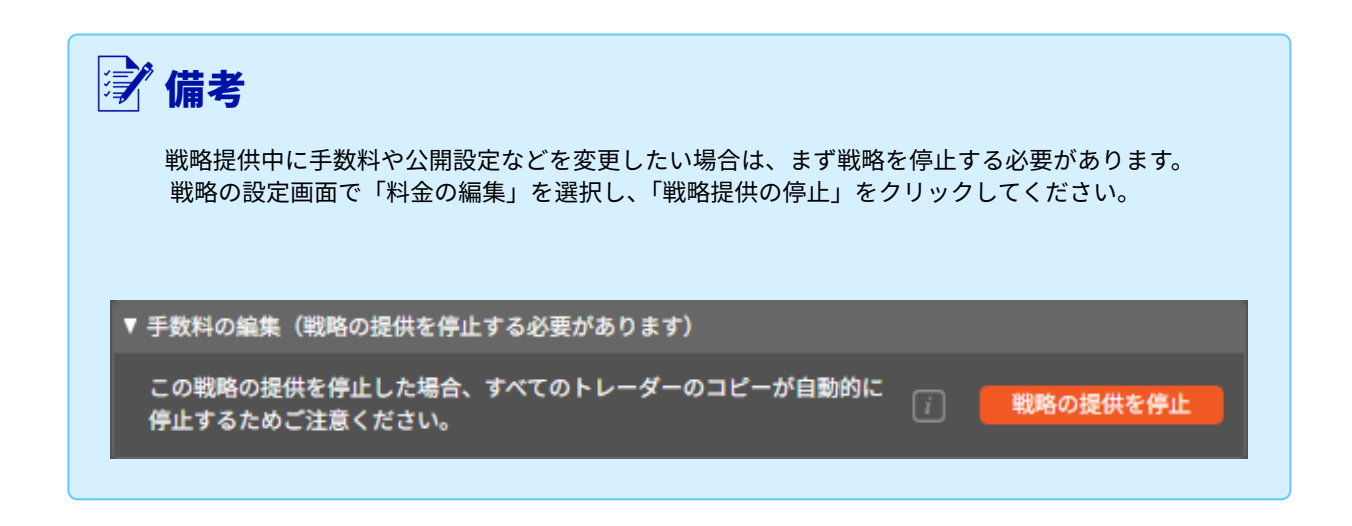

必要な手数料を編集したら、[保存して戦略提供を再開]をクリックしてください。 なお、戦略を一度停止すると、すべての投資家のコピーも自動的に停止されますのでご注意くだ さい。

これで、あなたの戦略が投資家向けに公開されます。 アカウントのプレビュー画面には、プロバイダーのアイコンが表示されます。

1035404 - USD 8 199.45 - 1:30 - Fondex

# ▶ 戦略の提供

戦略を提供する際、アカウントリストで戦略のプレビューをクリックすると、 戦略プロファイル が右側に展開され、詳細を確認したり、戦略を管理したりす ることができます。

戦略プロフィールの上部には、戦略に関する基本情報が表示されます。

- 戦略名
- 共有オプションを含む戦略提供者のcTrader ID
- 歴代のROI率
- 戦略の総利益(単位: Pips)
- この戦略をコピーしている口座数
- 提供開始からの経過期間

| ТО | aaaa             | 全期間のROI | 投資家の資金   | 投資家数 | 戦略の存続期間 | 戦略の提供を停止 |
|----|------------------|---------|----------|------|---------|----------|
|    | tomfionzagroup v | 0.00%   | USD 0.00 | 0    | 2m      | 戰略設定     |

アカウントや戦略プロフィールで紹介した標準的なチャートやテーブルに加え、戦略プロフィー ルには「戦略提供者分析」セクションがあり、あなた自身の戦略に関する詳細情報が表示されま す。

このセクションには以下の内容が含まれます。

- 獲得コミッション総額:コピー投資家から受け取ったコミッションの合計
- 総コピー数:戦略が提供されている間にコピーしたトレーダーの総数
- 1日あたりの平均コピー数:1日平均であなたの戦略をフォローしているトレーダー数(総コ ピー数を戦略のアクティブ日数で割って算出)
- コピーされた総量:USD換算でコピーされた取引量の合計
- 1日あたりの平均コピー量:コピー総量を戦略のアクティブ日数で割ったもの

- コピー中の資本総額(ライブ):現在、ライブ投資家によってコピーされている資金の合計額 (米ドル換算)
- 1日あたりの平均コピー資本(ライブ):ライブ投資家によって1日平均でコピーされている資金額
- コピーされた案件の総数:戦略の提供開始から現在までにコピーされた件数の合計

| 提供者の分析            |          |                      |          |
|-------------------|----------|----------------------|----------|
|                   |          |                      |          |
| 受取手数料合計           | JPY 0    | コピーされた取引高の1日あたりの平均   | USD 0.00 |
| 投資家数合計            |          | コピー資金の総額(ライブ)        | USD 0.00 |
| 1日あたりの平均投資家数      |          | 1日あたりにコピーする平均資金(ライブ) | USD 0.00 |
| コピーされた取引高の合計(ライプ) | USD 0.00 | コピーされた取引の合計件数        | o        |

戦略提供者のIDをクリックすると、コピーされた総資本、戦略開始日、平均利益、自己資金、 現在のコピー投資家数、累計コピー投資家数など、戦略提供者に関する統計が表示されます。

あわせて、該当戦略提供者が提供しているすべての戦略も一覧で表示されます。

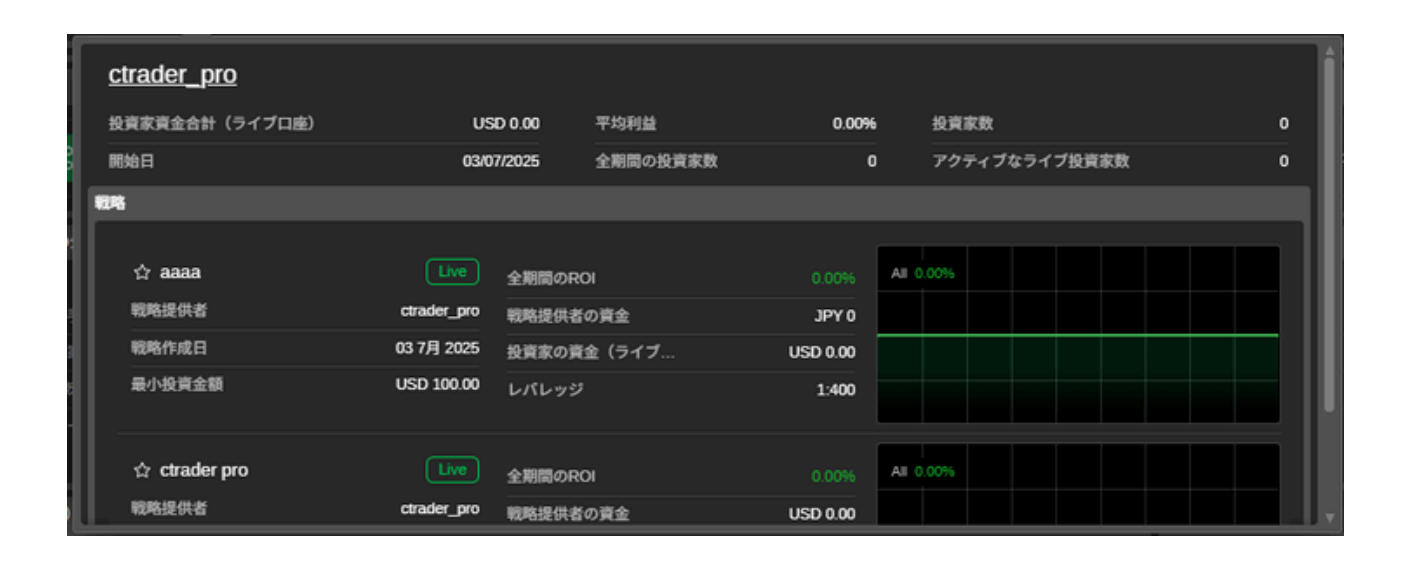

戦略の共有設定、最低投資額、手数料、説明文などを変更したい場合は、戦略プロフィール右上 の[戦略設定]をクリックしてください。

編集が終わったら、[変更を保存]をクリックして確定します。

| 戦略設定 - FIXIO                 |                       |                           | 10.50.eks = 50.A | ×                    |
|------------------------------|-----------------------|---------------------------|------------------|----------------------|
| 戦略名                          |                       |                           |                  |                      |
| <b>条件</b> [i]                |                       |                           |                  |                      |
|                              |                       |                           |                  |                      |
| 最小投資金額〔i〕                    | USD 100.00            | \$                        | 3                |                      |
| ▼ 手数料の編集(戦略の提供               | 供を停止する必要があ            | <b>5ります</b> )             |                  |                      |
| この戦略の提供を停止し;<br>停止するためご注意くだ; | た場合、すべてのトレ<br>さい。     | <i>֊ーダー</i> のコピー <u>オ</u> | が自動的に            | 戦略の提供を停止             |
| 成果手数料 🥡                      |                       |                           |                  |                      |
| 管理手数料 👔                      |                       | %1年あたり 👙                  |                  |                      |
| 取引高手数料 👔                     | USD 0                 | パーミル. ▼                   |                  |                      |
| コピーの許可対象 i                   | ライブとデモ                | •                         | 1                |                      |
| 表示設定                         |                       |                           |                  |                      |
| 表示対象 🥡                       | 全員                    |                           | 2                |                      |
| ポジションの表示対象 👔                 | 全員                    |                           |                  |                      |
| 説明                           |                       |                           |                  |                      |
| 標準 ▼ 12 ▼ B                  | <i>I</i> <u>U</u>   ■ |                           | ₣₣₹              | ≣   ∽   <b>⊡</b>   🛅 |
| 戦略の詳細をここに入力                  | します。                  |                           |                  |                      |
| 変更内容                         | 容を保存                  |                           | +                | ャンセル                 |

戦略の共有を停止したい場合は、右上の[戦略提供の停止]をクリックし、表示されるポップ アップで操作を確定してください。

| ☑ 備考                                                      |                    |
|-----------------------------------------------------------|--------------------|
| 戦略の提供を停止すると、すべての投資家によるコピーも自動的<br>ポジションは投資家側で自動的にクローズされます。 | 的に停止し、戦略内のすべてのオープン |

| ctrader pro   | 全期間のROI | 投資家の資金   | 投資家数 | 戦略の存続期間 | 戦略の提供を停止 |
|---------------|---------|----------|------|---------|----------|
| ctrader_pro * | 0.00%   | USD 0.00 | 0    | 3m      | 戦略設定     |

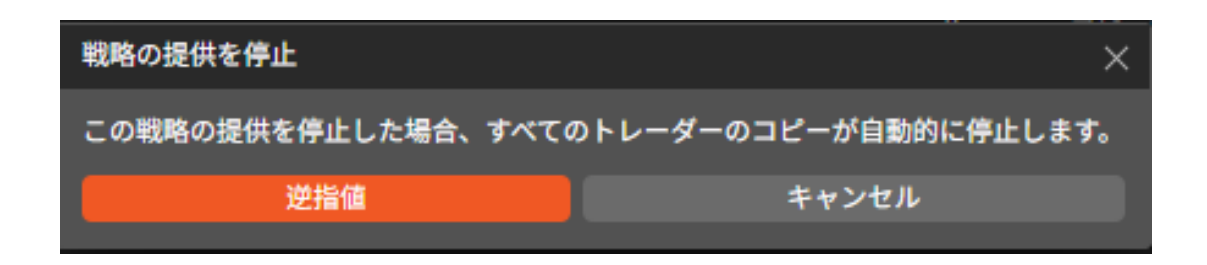

戦略の共有を停止した後は、戦略を再開したり、設定を変更したりできます。もう共有しない場 合は、ゴミ箱アイコンをクリックして完全に削除することも可能です。

### 戦略自動削除

戦略は、一定期間使用されない場合に自動的に削除されます。

自動削除は、以下の2つの条件を満たしたときに実行されます。

- 戦略が30日以上前に作成されている
- コピー投資家がいない、または過去30日間ステータスが「停止」になっている

#### 「備考 戦略提供者自身で戦略を削除することはできません。 戦略は、条件を満たした場合のみ自動的に削除されます。

# ▶ 投資家の皆様をお招きして

先述の通り、戦略は次の2通りの方法で投資家と共有できます。

1つ目は、すべてのトレーダーに制限なく公開する方法で、戦略リストから検索したり、公開 リンクを使ってシェアできます。

2つ目は、招待リンクを持つトレーダーだけに共有する方法で、プライベートなワンタイム リンク経由でのみフォローが可能です。

戦略プロフィール上部の共有メニューから、戦略へのダイレクトリンクを生成できます。

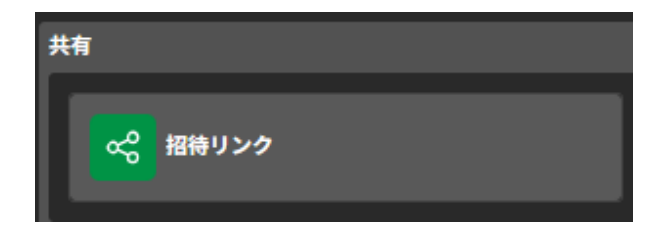

# ≫ 戦略の共有

トレーダーをプライベートリンクで招待する場合は、事前に戦略の共有オプションを適切に設定 する必要があります。

この設定は、「戦略提供者になる」フォームで戦略を新規作成する際や、すでに戦略を提供して いる場合は戦略設定画面で行えます。

戦略の提供を開始する際は、「コピー先を許可する」ドロップダウンから共有オプションを選択 してください。

「招待リンクを持つトレーダーのみ」を選択すると、招待リンクがないユーザーには戦略が表示 されません。

| ジ 備考<br>投資家がすでに戦略をコピーしている<br>が、戦略リストには表示されなくなり | 場合、その戦略を非公開に設定してもコピーは継続されます<br>ます。 |
|------------------------------------------------|------------------------------------|
| Allow Conving To                               | Traders with Invitation Link       |
|                                                | Everyone                           |
| Volume Fee                                     | Traders with Invitation Link       |

共有オプションを設定すると、共有メニュー内の「個人招待リンク」セクションが有効になり ます。

ここでは、個別の招待リンクを作成・管理できます。

個人リンクを作成するには、必要なリンク数を入力(またはトグルで選択)し、生成ボタンを クリックしてください。

生成されたリンクはリスト上部に表示されます。リンクの右側にある「コピー」ボタンを押す と、簡単にコピーできます。

複数リンクをグループ操作する場合は、必要なリンクにチェックを入れ、「選択部分をコピー」 をクリックすればまとめてコピーできます。

また、「送信済みとしてマーク」をクリックすると、リンクが[送信済み]リストに移動しま す。 送信済みのリンクを確認したい場合は、右上の「リンクの表示」ドロップダウンから[送信済

み]を選択してください。

選択したリンクを完全に削除する場合は、「選択したものを削除」をクリックしてください。

| ctrader.demo | ·· 🛃 ‹/> 0.00% —                                                                                                    |
|--------------|----------------------------------------------------------------------------------------------------|
|              | Personal Invitation Links<br>Use one-time personal links to invite Investors to your strategy. Once a recipient follows the<br>link and starts copying, it will expire and will be removed from the list automatically. |
| ay           | Generate new links:     5     Generate     View links:     New (5)     v       Copy Selected     Mark as Sent     Delete Selected                                                                                       |
|              | https://ct.spotware.com/copy/strategy/4029?c=JDJnRsHI&i=2368 Copy  https://ct.spotware.com/copy/strategy/4029?c=tflaGabr&i=2369 Copy                                                                                    |
| im 1y        | https://ct.spotware.com/copy/strategy/4029?c=pkgTkgnN&i=2370       Copy         Image: spotware.com/copy/strategy/4029?c=HukEgegK&i=2371       Copy                                                                     |
|              | https://ct.spotware.com/copy/strategy/4029?c=rFgilaLb&i=2372 Copy                                                                                                    |
|              |                                                                                                    |

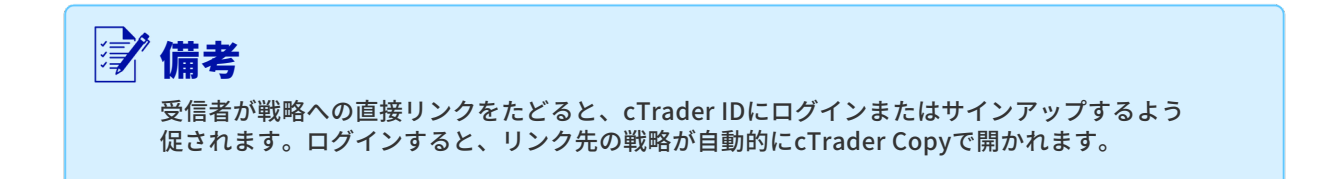

受信者が戦略へのダイレクトリンクにアクセスすると、cTrader IDでのログインまたは新規登録 を求められます。

ログインが完了すると、該当する戦略が自動的にcTrader Copyで開かれます。

# ≽ エンベデッド戦略

「クリップボードにコピー」をクリックすると、コードがコピーされ、任意の場所に貼り付ける ことができます。

埋め込み用コードを取得するには、戦略プロフィール上部のcTrader ID横にある「埋め込み」 ボタンをクリックしてください。

戦略提供者は、この埋め込みコードを使って、自分の戦略をウェブサイトなどに公開できます。

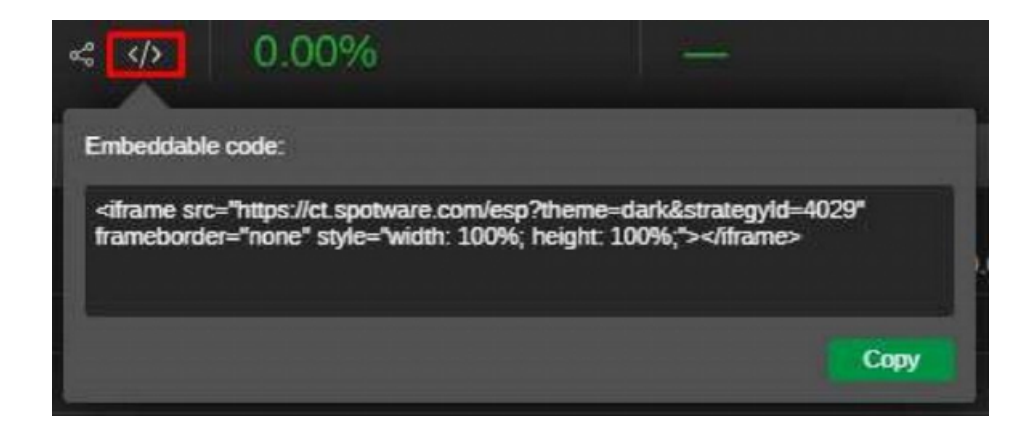

戦略プロフィールでは、現在のオープンポジションを含むすべてのチャートやテーブルがリアル タイムで更新され、ウェブ上で公開されます。

[コピー開始] ボタンをクリックすると、投資家はcTrader Copyの該当戦略ページへ移動し、 cTrader IDでログイン後、コピーを開始できます。

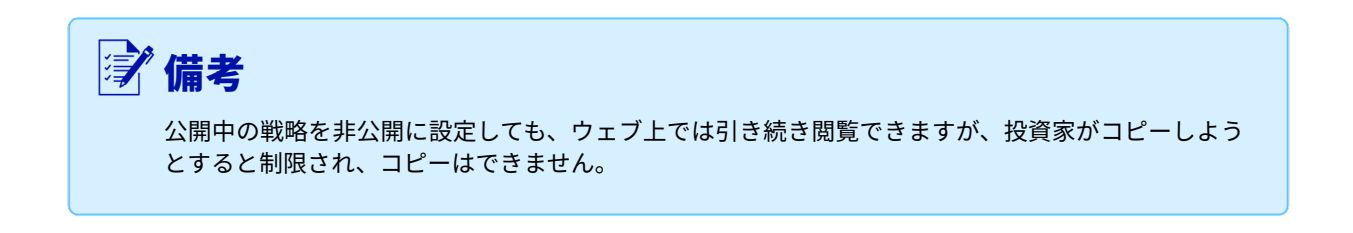

# 手数料計算

#### 投資家向け

戦略や戦略提供者が設定した手数料によって、戦略をコピーする際のコストは異なります。

無料の戦略であれば費用は発生しませんが、パフォーマンスフィー・マネジメントフィー・取引 量フィーなどを、戦略の内容や価値に応じて自由に設定できます。

投資家は、コピー開始前に[コピー開始]ボタンから、その戦略にかかる手数料を確認できま す。

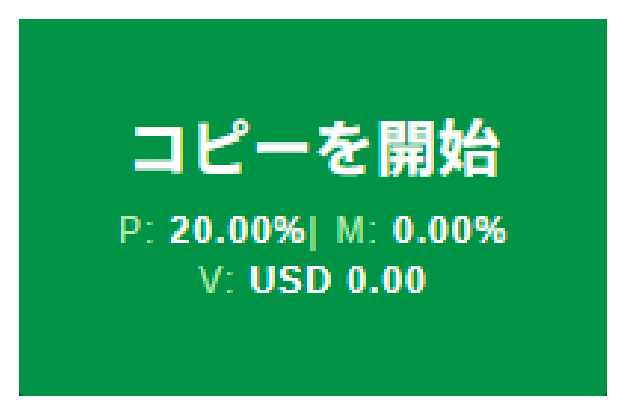

#### 管理費(M)

管理手数料(M)は、戦略の運用成績に関係なく、投資家が戦略提供者に定期的に支払う手数料 です。

年率で設定され、投資家資本の最大10%までとなります。

管理手数料は毎日発生し、計算期間の終了時(毎月1日)にまとめて請求されます。また、投資 家が資金を引き出したり、戦略コピーを停止した際にも清算されます。

#### 成功報酬(P)

成功報酬(P)は、コピー取引口座で戦略により生み出された純利益に対して発生する手数料です。

最大30%まで設定でき、ハイウォーターマーク方式が適用されます。

同じ利益に対して二重に課金されることはなく、毎月末に精算されます。

投資家が複数の戦略をコピーしている場合、成功報酬の計算はそれぞれのコピー取引口座ごとに 個別で行われます。

また、投資家が資金を引き出したり、戦略コピーを停止した際にも成功報酬が発生します。

### 取引量料金(V)

取引量手数料(V)は、コピーされた取引量100万米ドルごとに投資家が支払う手数料(最大10 米ドル)です。

この手数料は各ポジションの開始時と決済時、それぞれに加算されます。

たとえば、戦略提供者が100万米ドルごとに10米ドルを設定している場合、1回のポジションで開 始時に10米ドル、決済時にも10米ドルが課金されます。

なお、取引量手数料は戦略提供者の取引があった場合のみ請求され、入出金など残高の操作時に は発生しません。

| 例                                                                 |  |  |  |  |  |
|-------------------------------------------------------------------|--|--|--|--|--|
| 投資家が、戦略提供者があらかじめ設定した以下の料金条件で、1,000米ドルを割り当てて<br>戦略をコピーする場合を例にします。  |  |  |  |  |  |
| <ul> <li>管理費:5%</li> <li>成功報酬:10%</li> <li>取引量手数料:5米ドル</li> </ul> |  |  |  |  |  |

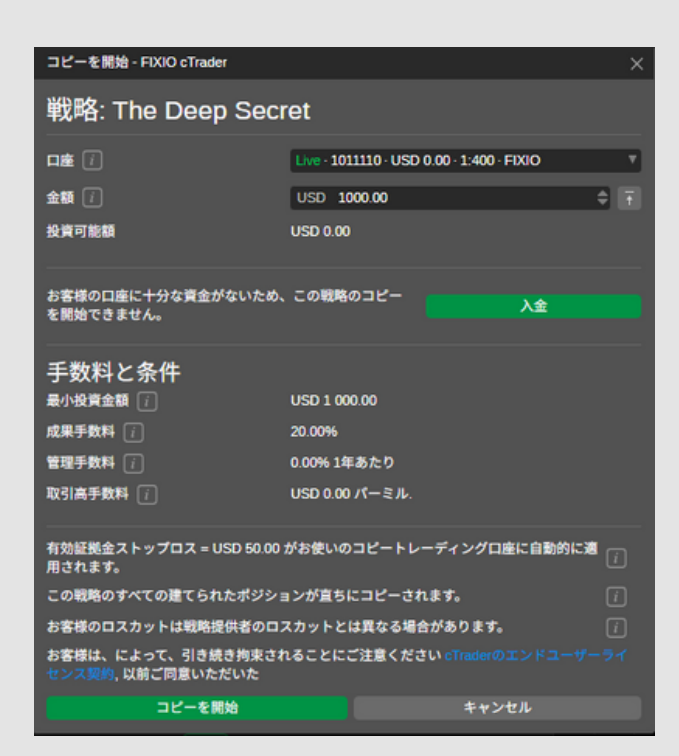

戦略をコピーする際、成功報酬や管理手数料は「トランザクション」タブのタイプ欄で 確認できます。

取引量手数料については「履歴」タブで確認してください。

たとえば、下記のように課金されます。

- 投資家は、年間の割り当て資本1,000米ドルに対して管理費5%(年間50米ドル、1日 あたり0.14米ドル)が請求されます。
- 投資家は、戦略による純利益合計の10%(たとえば純利益700米ドルなら70米ドル)が請求されます。
- 投資家は、コピーされた取引量100万米ドルごとに5米ドル、つまり1ロット (100,000通貨単位)につき0.5米ドルが請求されます。

例: EURUSD 1ロット(現在レート1.19)の場合、ポジションのオープンとクローズで 1.19 × 100,000 / 1,000,000 × 5 × 2 = 1.19米ドルが取引量手数料として発生します。

| ポジショ                  | 2 4 周囲 入出金町引                                                                                                    |    |
|-----------------------|----------------------------------------------------------------------------------------------------|----|
|                       |                                                                                                    |    |
| D                     | 74565 AUDA2D 売り 037月2025163…037月2025172… 1.0815 1.0834 000 cTrader Copy 0.00 -115 498.85<br>775565 N2DCAD 買い 037月2025163…037月2025172… 0.8264 0.8297 0.00 cTrader Copy 0.00 -1.25 497.50            |    |
| D                     | 75319 AUCCAD III 037/9 2025 194037/9 2025 201 0.8910 08909 0.00 cTrader Copy 0.00 6107 499 93                                                                                                    |    |
| 未                     | 実現の取引量手数料は、「ポジション」タブで確認できます。                                                                                                    |    |
| ポジショ                  | 4         展歴         入出金取引           ○         All Channels         *           ●         All Channels         *                                                                                   |    |
|                       | <br> 作成語み (UT  通貨ペア   取引高   売り/買い  エントリー   現在の価格   スワップ   手数料   決測手数料   チャネル   pips   総額 (USD)   純額 (USD)                                                                                          |    |
| PID                   | 747 03 7/9 2025 1 AUDNZD 1000.00 /#19 1.0820 1.0849 0.00 0.00 0.00 c1mder Copy -29 -1.75 -1.75<br>748 03 7/9 2025 1 NZDCAD 1000.00 /#(1-) 0.8281 0.8219 0.00 0.00 0.00 c1mder Copy -42 -3.89 -3.99 |    |
| PID                   | 787 03 7/9 2025 1 AUCNZD 1000.00 #0 10824 10849 0.00 0.00 cTrader Copy -25 -1.51 -1.51<br>792 03 7/9 2025 1 N2DCAD 1000.00 PL\ 0.0256 0.8219 0.00 0.00 0.00 cTrader Copy -31 -2.28 -2.28           |    |
| _                     |                                                                                                    |    |
| レ<br>[<br>行<br>な<br>場 | 取引量手数料]列や[未実現取引量手数料]列は、初期設定では表示されていません。<br>意の列見出しを右クリックし、表示したい列をドロップダウンから選択してください。<br>お、戦略提供者が手数料を変更できるのは、戦略を停止し、誰もその戦略をフォローしていない<br>合のみです。                                                        | .1 |
| 単<br>れ                | 略が停止した際、手数料がゼロより大きい場合には、実際の手数料額に基づき投資家に請求さ<br>ます。                                                                                                    | ž  |
| )略が停<br>しい手           | 止した後に戦略提供者が手数料を変更した場合、投資家がコピーを再開する<br>数料設定が適用されます。                                                                                                    | と、 |

#### 戦略提供者向け

戦略提供者は、自分の戦略の価値や、投資家が支払うと見込まれる金額に応じて、コピー用の 手数料を自由に設定できます。

技術的には、ライブ/デモいずれの戦略も手数料をすべて0に設定することができ、その場合は 戦略が「無料」と表示され、投資家に手数料は発生しません。

また、戦略提供者になると、

- ・管理手数料(投資家資本の最大10%)
- ・パフォーマンス手数料(純利益の最大30%)
- ・取引量手数料(取引量100万米ドルあたり1~50米ドル)

の3種類を任意で設定できます。

手数料は、ブローカーから戦略提供者の手数料受取用口座に入金されます。 この入金は「戦略コピー手数料」として記録され、口座の通貨単位に自動換算されます。 ブローカーは、投資家から発生した管理費やマネジメントフィーを、すぐに戦略提供者の口座へ 入金します。

取引量手数料は取引成立時に投資家へ請求され、成功報酬や管理費とあわせて戦略提供者の口座 へ入金されます。

手数料の入金があると、戦略ごとに詳細を記載したメールが自動送信されます。

コピー取引手数料とは、投資家から請求される3種類の手数料(管理費・成功報酬・取引量手数 料)の合計を指します。

#### 料金の請求条件(トリガー)

戦略をコピーする場合、またはコピー用の戦略を提供する場合、取引量手数料・パフォーマンス フィー・マネジメントフィーは毎月1日にまとめて請求されることにご注意ください。

投資家が戦略のコピーを停止した場合や、戦略提供者が戦略の提供を停止した場合には、これら の手数料(取引量手数料・成功報酬・管理費)がコピー取引口座から差し引かれ、それぞれの明 細が投資家アカウントの取引セクションに記録されます。

また、投資家がコピー取引口座から資金を出金(取引口座へ資金を戻す)した際は、プラットフ ォームが自動的に資本金を再計算し、資本金対資本金モデルに従って現在および将来の取引量を 調整します。

この場合、取引量手数料・成功報酬・マネジメントフィーも一括して請求されます。手数料は請 求後、即時に戦略提供者の口座へ払い出されます。

また、戦略提供者が戦略口座に資金を追加すると、プラットフォームは自動的に投資家のポジシ ョンサイズを減らし、逆に戦略提供者が資金を引き出して残高が減ると、投資家のポジションサ イズを自動的に増やします。なお、投資家から提供者口座への手数料の入金があっても、投資家 ポジションの再計算は行われませんので、予期しない数量修正は発生しません。

戦略提供者が戦略の提供を停止すると、投資家によるコピーもすべて自動停止し、戦略内のすべ てのオープンポジションも自動的に決済されます(マーケットが閉じている場合は決済待ち)。 全ポジション決済後、未実現の手数料もまとめて請求されます。

# ROIの計算

#### 時間軸ROI

cTrader Copyでは、グローバル投資パフォーマンス基準(GIPS)に基づき、時間加重収益率 (TWR)を採用しています。

TWR法では、各期間ごとの入出金や投資金額の変動が収益率の結果に影響しないように計算され ます。

口座履歴は「サブ期間(サブピリオド)」に分割されており、新たな入出金があった時や、一日 の区切りごとに新しいサブ期間が作成されます。 各サブ期間のROI(収益率)は、下記の計算式で算出されます。

Rn = (サブ期間末の純資産 - サブ期間開始時の純資産 - 預金 + 出金) / サブ期間開始時の純資産

TWR法では、各サブ期間ごとに計算されたROI(収益率)を複利で組み合わせることで、全体期間のROIを算出します。

TWR (%) = ((1+R1)\*(1+R2)\*...\*(1+Rn) - 1)\*100% R1, R2,... Rn はサブ期間の ROI を指します。

#### 例

あなたは初めの時点で1000ドルを資本金として持っていました。 ポジションを 建てると、その日の終わりにあなたの持分が\$1100に増えます。

ROI (サブピリオド) = (1100 - 1000) / 1000 = 0.1 TWR (%) = (1 + 0.1 - 1) = 0.1 \* 100% = 10%

その後、900ドルを追加で入金し、その結果、あなたの資本金は2000ドルに増加 しました。

ROI (サブピリオド) = (1100 - 1000) / 1000 = 0.1 TWR (%) = (1 + 0.1 - 1) = 0.1 \* 100% = 10%

📝 備考

最後に形成されたサブピリオドは、入金額がTWR(%)の結果に影響を与えないためです。

次の日の終わりに、あなたの自己資本は取引によって2100ドルに上昇します。

ROI (サブピリオド) = (2100 - 2000) / 2000 = 0.05 or 5%

このステップで\$100が獲得され、ステップ1で獲得された\$100よりも少ない割合でROIが 変化していることがわかります(5%対10%)。

その理由は、ROIが取引に使用する開始金額に依存するからです。この2つのケースでは、 利益を得るために異なる開始金額が使用されました。

その結果、TWR (%) は次のように計算されます。

TWR (%) = (1 + 0.1) \* (1 + 0) \* (1 + 0.05) - 1 = 0.155 \* 100% = 15.5%

ROIの更新頻度

ROIが更新されるのは:

- 戦略・戦略提供者アカウントの場合、15分毎。
- コピートレード口座と戦略を提供しない口座の場合は毎日。